**NEC Express5800 Series** 

# N8800-107F, EXP320HR NEC Express5800/320Fc-MR

User's Guide (Setup)

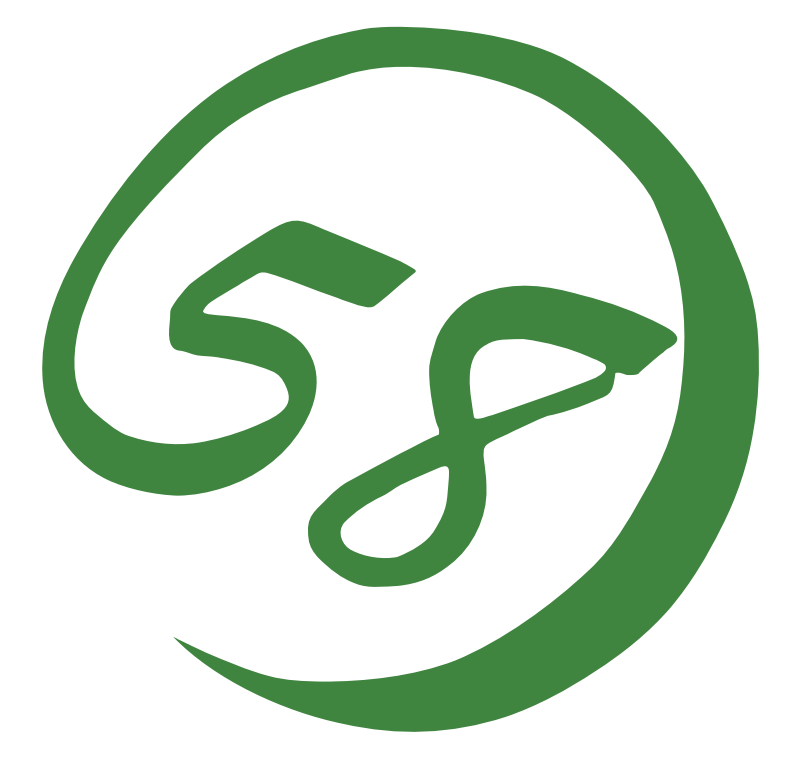

## N8800-107F, EXP320HR NEC Express5800/320Fc-MR

User's Guide (Setup)

2nd Edition 10-2007 856-127224-903-B

#### PROPRIETARY NOTICE AND LIABILITY DISCLAIMER

The information disclosed in this document, including all designs and related materials, is the valuable property of NEC Corporation (NEC) and /or its licensors. NEC and/or its licensors, as appropriate, reserve all patent, copyright and other proprietary rights to this document, including all design, manufacturing, reproduction, use, and sales rights thereto, except to the extent said rights are expressly granted to others.

The NEC product(s) discussed in this document are warranted in accordance with the terms of the Warranty Statement accompanying each product. However, actual performance of each such product is dependent upon factors such as system configuration, customer data, and operator control. Since implementation by customers of each product may vary, the suitability of specific product configurations and applications must be determined by the customer and is not warranted by NEC.

To allow for design and specification improvements, the information in this document is subject to change at any time, without notice. Reproduction of this document or portions thereof without prior written approval of NEC is prohibited.

Second Printing, October 2007 Copyright 2007 NEC Corporation 7-1 Shiba 5-Chome, Minato-Ku Tokyo 108-8001, Japan All Rights Reserved Printed in Japan Keep this User's Guide handy for quick reference when necessary.

## **Safety Indications**

To use NEC Express5800 series safely, follow the instructions in this User's Guide.

This guide explains components that pose a danger, types of dangers caused by failing to follow the instructions, and actions taken to prevent them; such components are labeled warning.

This guide and warning labels use "WARNING" and "CAUTION" to indicate a danger depending on the degree. These terms are defined as follows:

| Indicates a danger that could lead to a death or serious injury.                           |
|--------------------------------------------------------------------------------------------|
| Indicates a danger that could lead to a burn, other injuries or damage to physical assets. |

This guide uses the following three types of symbols to give indications and precautions against a danger. They are defined as follows:

| $\triangle$ | Indicates that there is a risk of a danger. Each image symbolizes a particular type of danger. (Attention)                     |
|-------------|----------------------------------------------------------------------------------------------------|
| $\bigcirc$  | Indicates what you must not do. Each image symbolizes a particular type of prohibition. (Prohibited actions)                   |
|             | Indicates what you must do. Each image symbolizes a particular type of action necessary to avoid a danger. (Mandatory actions) |

(Example)

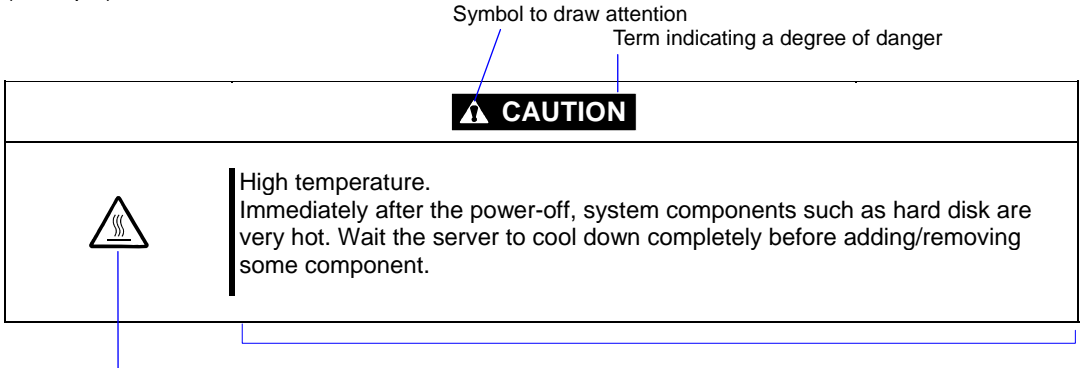

Symbol indicating a prohibited action (may not always be indicated)

Description of a danger

Symbols and its descriptions used in this User's Guide and warning labels are as follows:

#### Attention

| Â                   | Indicates a risk of an electric shock.                                |
|---------------------|-----------------------------------------------------------------------|
|                     | Indicates a risk of a personal injury due to heat.                    |
|                     | Indicates a risk of catching your fingers.                            |
|                     | Indicates a risk of a fire or smoke.                                  |
| $\underline{\land}$ | Indicates a general precaution or warning that is not defined herein. |
|                     | Indicates a risk of losing eyesight due to laser beam.                |
|                     | Indicates a risk of an explosion.                                     |
|                     | Indicates a risk of a personal injury.                                |

#### **Prohibited actions**

| $\bigcirc$ | Indicates a general prohibition that is not defined herein.                                                      |
|------------|----------------------------------------------------------------------------------------------------|
| Ø          | Do no touch the indicated area. There is a risk of an electric shock or fire.                                    |
| Ś          | Do not touch with wet hands. There is a risk of an electric shock.                                               |
| $\otimes$  | Keep from flame. There is a risk of a fire.                                                                      |
|            | Avoid using water or liquid nearby. If it spills on the equipment, there is a risk of an electric shock or fire. |
|            | Do not disassemble, repair, or modify the equipment. There is a risk of an electric shock or fire.               |

#### Mandatory actions

| Unplug the server. There is a risk of an electric shock or fire.                                     |
|----------------------------------------------------------------------------------------------------|
| Indicates a general action to take that is not defined herein. Make sure to follow the instructions. |

For detailed notes to set up the machine safely, refer to "NOTES FOR SAFE HANDLING" on page 1-2.

**NOTE:** This equipment has been tested and found to comply with the limits for a Class A digital device, pursuant to Part 15 of the FCC Rules. These limits are designed to provide reasonable protection against harmful interference when the equipment is operated in a commercial environment. This equipment generates, uses, and can radiate radio frequency energy and, if not installed and used in accordance with the instruction manual, may cause harmful interference to radio communications. Operation of this equipment in a residential area is likely to cause harmful interference in which case the user will be required to correct the interference at his own expense.

警告使用者:

這是甲類的資訊產品,在居住的環境中使用時,可能會造成射頻干擾, 在這種情況下,使用者會被要求採取某些適當的對策.

이 기기는 업무용으로 전자파적합등록을 한 기기이오니 판매자 또는 사용자는 이 점을 주의하시기 바라며 만약 잘못 판매 또는 구입하였을 때에는 가정용으 로 교환하시기 바랍니다.

This class A digital apparatus meets all requirements of the Canadian Interference-Causing Equipment Regulations.

Cet appareil numérique de la classe A respecte toutes les exigences du Règlement sur le matériel brouilleur du Canada.

#### **CE Statement**

**Warning:** This is a Class A product. In residential environment, this product may cause radio interference, in which case the user may be required to take adequate measures (EN55022).

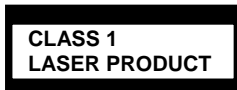

This system is classified as a CLASS 1 LASER PRODUCT. This label id located on the internal DVD-ROM installed in your system.

- NOTE: This product provides resistance against hardware faults with its redundant hardware modules. However, this does not mean complete fault-tolerance is assured. For example, there is a risk of system down when:
  - A fatal fault occurs in software.
  - Both modules within a redundant hardware pair break down.
  - A fatal fault occurs in a non-redundant component, such as the clock generator circuitry or the interconnect backplane.
  - The entire system is cut off from AC power.

## 安全注意事項

#### 安全標示

請參考本用戶指南中的指示以安全使用NEC Express5800系列伺服器。

本用戶指南說明了設備何處有危險、危險類型、如何避免危險等。在設備可預計到的危險之處或其附近貼有警告標籤。

用戶指南及警告標籤中,根據危險程度不同,使用"警告"、"注意"等詞,含義如下:

|                  | 表示如不遵守該指示,可能引發人員傷亡。           |
|------------------|-------------------------------|
| <b>A</b> CAUTION | 表示如不遵守該指示,可能發生燒傷等身體損傷或造成物質損失。 |

對危險的提示表示有如下三種符號,具體含義如下所述:

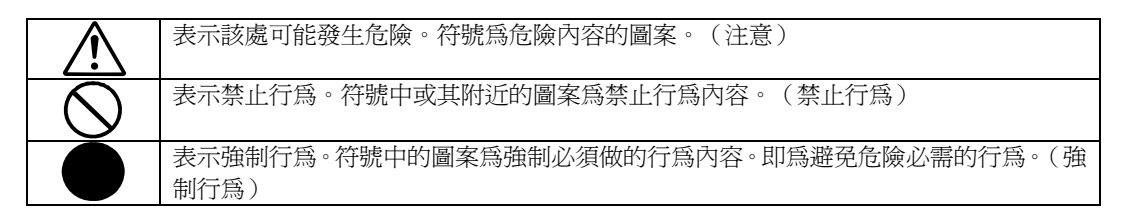

(用戶指南中範例)

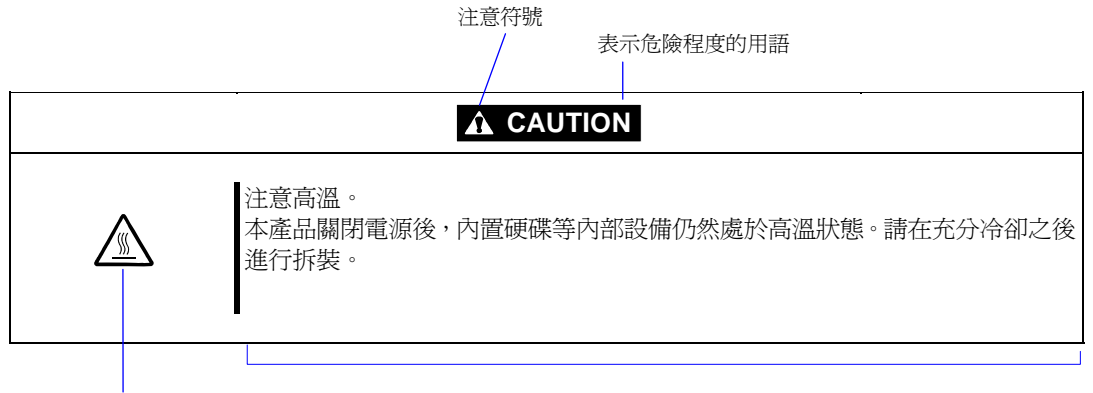

禁止行為的提示符號(有可能沒 有此類提示) 危險提示內容

## 本書及警告標籤中使用的符號

## 注意

| Â | 表示有觸電的危險。      |
|---|----------------|
|   | 表示有因高溫而負傷的危險。  |
|   | 表示有手指等被夾住的危險。  |
|   | 表示有冒煙或者著火的危險。  |
| Â | 表示非特定的一般的提醒警告。 |
|   | 表示有因雷射導致失明的危險。 |
|   | 表示有爆炸的危險。      |
| Â | 表示有受傷的危險。      |

## 禁止行爲

| $\bigcirc$ | 表示非特定的一般禁止。                    |
|------------|--------------------------------|
| $\otimes$  | 不要觸摸指定區域。有觸電或著火的危險。            |
|            | 不要用濕手觸摸。有觸電的危險。                |
|            | 遠離火源。有著火的危險。                   |
|            | 遠離液體。如果沾到液體,有觸電或著火的危險。         |
|            | 請不要對本設備進行拆卸、修理、改造。有觸電和發生火災的危險。 |

#### 強制行為

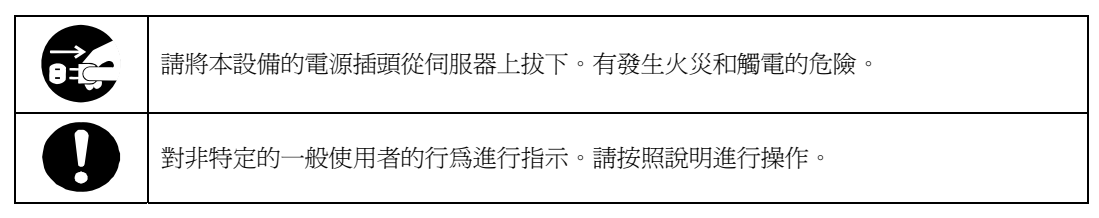

**NOTE:** This equipment has been tested and found to comply with the limits for a Class A digital device, pursuant to Part 15 of the FCC Rules. These limits are designed to provide reasonable protection against harmful interference when the equipment is operated in a commercial environment. This equipment generates, uses, and can radiate radio frequency energy and, if not installed and used in accordance with the instruction manual, may cause harmful interference to radio communications. Operation of this equipment in a residential area is likely to cause harmful interference in which case the user will be required to correct the interference at his own expense.

警告使用者:

這是甲類的資訊產品,在居住的環境中使用時,可能會造成射頻干擾,

在這種情況下,使用者會被要求採取某些適當的對策.

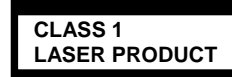

這是CLASS 1 LASER PRODUCT。該標籤貼於系統的內部光碟。

- 注意: 本產品通過多餘的硬體模組提供硬體容錯性能。但是這並不表示能夠保證完全容錯。 如,在以下情況下可能發生宕機:
  - 軟體發生致命故障。
  - 多餘硬體雙方均發生故障,不能運行。
  - 時鐘產生器線路或內部連接背板等非多餘元件發生致命故障。

切斷了整個系統的AC電源

#### **Trademarks and Patents**

NEC EXPRESSBUILDER and NEC ESMPRO are trademarks of NEC Corporation.

Microsoft, Windows, Windows Server, Windows NT, and MS-DOS are registered trademarks of Microsoft Corporation in the United States and other countries.

Intel and Pentium are registered trademarks of Intel Corporation.

AT is a registered trademark of International Business Machines Corporation in the United States and other countries.

Adobe, the Adobe logo, Acrobat, and the Acrobat logo are trademarks of Adobe Systems Incorporated.

Datalight is a registered trademark of Datalight, Inc. ROM-DOS is a trademark of Datalight, Inc.

Xeon is a trademark of Intel Corporation in the United States. DLT and DLTtape are trademarks of Quantum Corporation in the United States.

All other product, brand, or trade names used in this publication are the trademarks or registered trademarks of their respective trademark owners.

Linux is a registered trademark of Mr. Linus Torval. Redhat and RPM are trademarks or registered trademarks of Redhat, Inc. in the United States and other countries.

Microsoft Windows Server 2003 R2 Standard x64 edition operating system and Microsoft Windows Server 2003 R2 Enterprise x64 Edition operating system or Microsoft Windows Server 2003 Enterprise x64 Edition operating system are called Windows Server 2003 x64 Edition for short. Microsoft Windows Server 2003 R2 32-bit Standard Edition operating system, Microsoft Windows Server 2003 R2 32-bit Enterprise Edition operating system, Microsoft Windows Server 2003 Standard Edition operating system and Microsoft Windows Server 2003 Enterprise Edition operating system are called Windows Server 2003 for short. Microsoft Windows 2000 Server operating system, Microsoft Windows 2000 Advanced Server operating system and Microsoft Windows 2000 Professional operating system are called Windows 2000 for short. Microsoft Windows Vista Business operating system is called Windows Vista for short. Microsoft Windows XP Professional x64 Edition operating system is called Windows XP x64 Edition for short. Microsoft Windows XP Home Edition operating system and Microsoft Windows XP Professional operating system are called Windows XP for short. Microsoft Windows NT Server network operating system version 3.51/4.0 and Microsoft Windows NT Workstation operating system version 3.51/4.0 are called Windows NT for short. Microsoft Windows Millennium Edition Operating System is called Windows Me for short. Microsoft Windows 98 operating system is called Windows 98 for short. Microsoft Windows 95 operating system is called Windows 95 for short. Names used with sample applications are all fictitious. They are unrelated to any existing product names, names of organizations, or individual names.

#### Notes:

- (1) No part of this manual may be reproduced in any form without prior written permission of NEC Corporation.
- (2) The contents of this manual are subject to change without prior notice.
- (3) The contents of this manual shall not be copied or altered without prior written permission of NEC Corporation.
- (4) All efforts have been made to ensure the accuracy of all information in this manual. If you find any part unclear, incorrect, or omitted in this manual, contact the sales agent where you purchased this product.
- (5) NEC assumes no liability arising from the use of this product, nor any liability for incidental or consequential damage arising from the use of this manual regardless of (4) above.

© NEC Corporation 2007

## Preface

Welcome to the NEC Express5800/ft series.

NEC Express5800/ft series is a "fault-tolerant (ft)" server focusing on "high reliability" in terms of fault-tolerance, in addition to "high performance," "scalability," and "general versatility" provided by NEC Express5800 series. In the event of trouble, its dual configuration will allow the system to instantaneously isolate the failed parts to assure non-stop running; operation will be moved smoothly from one module to the other, minimizing damage to it. You can use NEC Express5800/ft series in a mission-critical system where high availability is required. By the use of Linux operating system, it also provides outstanding openness for general-purpose applications, etc.

To make the best use of these features, read this User's Guide thoroughly to understand how to operate NEC Express5800/ft series.

## About This User's Guide

This User's Guide helps a user to properly setup and use the product. Consult this guide when you set up the product.

Keep this manual and the separate volume of User's Guide handy.

This User's Guide is intended for users who have a good knowledge on the basic use of Linux operating systems and general I/O devices such as a keyboard and mouse.

## How to Use This User's Guide

This guide explains the procedures you should perform before you begin system operation after you purchased the product. Read the guide in order from Chapter 1. If you perform procedures according to this guide, you will set up the product properly.

Chapter 4 describes how to install the operating system. Chapter 5 describes post-installation procedures. Chapter 6 explains how to troubleshoot if you cannot set up the product properly. Refer to "SYSTEM REPAIR" on page 6-1 for details about system configurations and repairs of this product. Refer to "TROUBLESHOOTING" on page 6-2 if you feel you failed to set up the product.

See this User's Guide for details of this product's operation, and functions and operations of the hardware and the system.

#### **Additional symbols**

The following symbols are used throughout this User's Guide in addition to the caution symbols described at the beginning.

| IMPORTANT: | Important points or instructions to keep in mind when using the server or software |
|------------|------------------------------------------------------------------------------------|
| CHECK:     | Something you need to make sure when using the server or software                  |
| TIPS:      | Helpful information, something useful to know                                      |

#### About our Web Service

Information on NEC Express5800/ft series including modification modules is also available on our web site, NEC Express5800 Web Site Asia Pacific, at

http://www.nec.co.jp/express/index.html

## Contents

| Preface                                                       | iii  |
|---------------------------------------------------------------|------|
| About This User's Guide                                       | iv   |
| How to Use This User's Guide                                  | iv   |
| Additional symbols                                            | V    |
| About our Web Service                                         | v    |
|                                                               |      |
| CHAPTER 1 BEFORE USING                                        | 1-1  |
| NOTES FOR SAFE HANDLING                                       | 1-2  |
| Warning Labels                                                | 1-2  |
|                                                               | 1.4  |
| PRECAUTIONS FOR SAFETY                                        | 1-4  |
| General                                                       | 1-4  |
| Use of Power Supply and Power Cord.                           | 1-5  |
| Installation, Relocation, Storage and Connection              | 1-0  |
| During Operation                                              | 1-/  |
| During Operation                                              | 1-0  |
| Kack-mount Model                                              | 1-9  |
| UNPACKAGING                                                   | 1-18 |
| Accessories                                                   | 1-18 |
|                                                               |      |
| CHAPTER 2 ABOUT OPERATING SYSTEM                              | 2-1  |
| Red Hat Enterprise Linux AS 4.5                               | 2-2  |
| About supported OS                                            | 2-2  |
| About OS Installation                                         | 2-2  |
|                                                               |      |
| CHAPTER 3 INSTALLING SERVER                                   | 3-1  |
| INSTALLATION                                                  | 3-2  |
| Rack-mount Model                                              |      |
| Installing the device to the rack ~N8140-74/92/93/94/98/99~   | 3-5  |
| Unmounting the device from the rack ~N8140-74/92/93/94/98/99~ |      |
| Connect peripheral devices to NEC Express5800/ft series       | 3-13 |
|                                                               |      |
| CHAPTER 4 LINUX SETUP                                         | 4-1  |
| SETUP FLOW                                                    | 4-3  |
|                                                               |      |
| Step 1: 1 nings Required for Setup                            | 4-4  |

| Step 2: Prepare for Express Setup                         |       |
|-----------------------------------------------------------|-------|
| Prepare NEC Express5800/ft series                         |       |
| Step 3: Disable OS Boot Monitoring Function               | 4-7   |
| Step 4: Install Red Hat Enterprise Linux AS 4.5           | 4-13  |
| Step 5: Install Software NEC Express5800/ft Series offers | 4-18  |
| ft Server Control Software                                | 4-18  |
| NEC ESMPRO Agent                                          | 4-18  |
| Step 6: Set Dual LAN Configuration                        |       |
| Overview                                                  |       |
| Network Configuration                                     |       |
| Dual Configuration Setup                                  |       |
| Step 7: Set Dual Disk Configuration                       |       |
| Disk Configuration                                        |       |
| Disk settings (RAID construction)                         |       |
| Verifying duplication                                     |       |
| Repairing disk automatically                              |       |
| Step 8: Connect and Configure Options                     | 4-28  |
| Step 9: Create Volume                                     | 4-29  |
| Step 10: Set Network for NEC ESMPRO Agent                 | 4-32  |
| Step 11: Enable OS Boot Monitoring Function               | 4-33  |
| Step 12: Back up System Information                       | 4-34  |
| CHAPTER 5 PROCEDURES AFTER COMPLETION OF INSTALLATI       | ON5-1 |
| INSTALLING MANAGEMENT UTILITIES                           | 5-2   |
| NEC ESMPRO Manager                                        | 5-11  |
| CONFIRMATION OF THE Kernel VERSION                        | 5-12  |
| CONFIRMATION OF THE ft Server Control Software VERSION    | 5-13  |
| CHAPTER 6 SYSTEM REPAIR                                   | 6-1   |
| TROUBLESHOOTING                                           | 6-2   |
| Problems with NEC EXPRESSBUILDER                          |       |
| APPENDIX A ABOUT SERVICES                                 | A-1   |

# **Before Using**

This chapter includes information necessary for proper and safe operation of the server, the main unit and its accessories. Go through this chapter before you start setup of the product.

## NOTES FOR SAFE HANDLING

The following section describes necessary information to use the product properly and safely.

## Warning Labels

Warning labels are placed in certain parts of the system so that the user stays alert to possible risks (Do not remove or damage these labels).

If some label is missing, about to peel off, or illegible, contact your sales agent.

The figures below show locations of the labels on the server.

#### Front of device

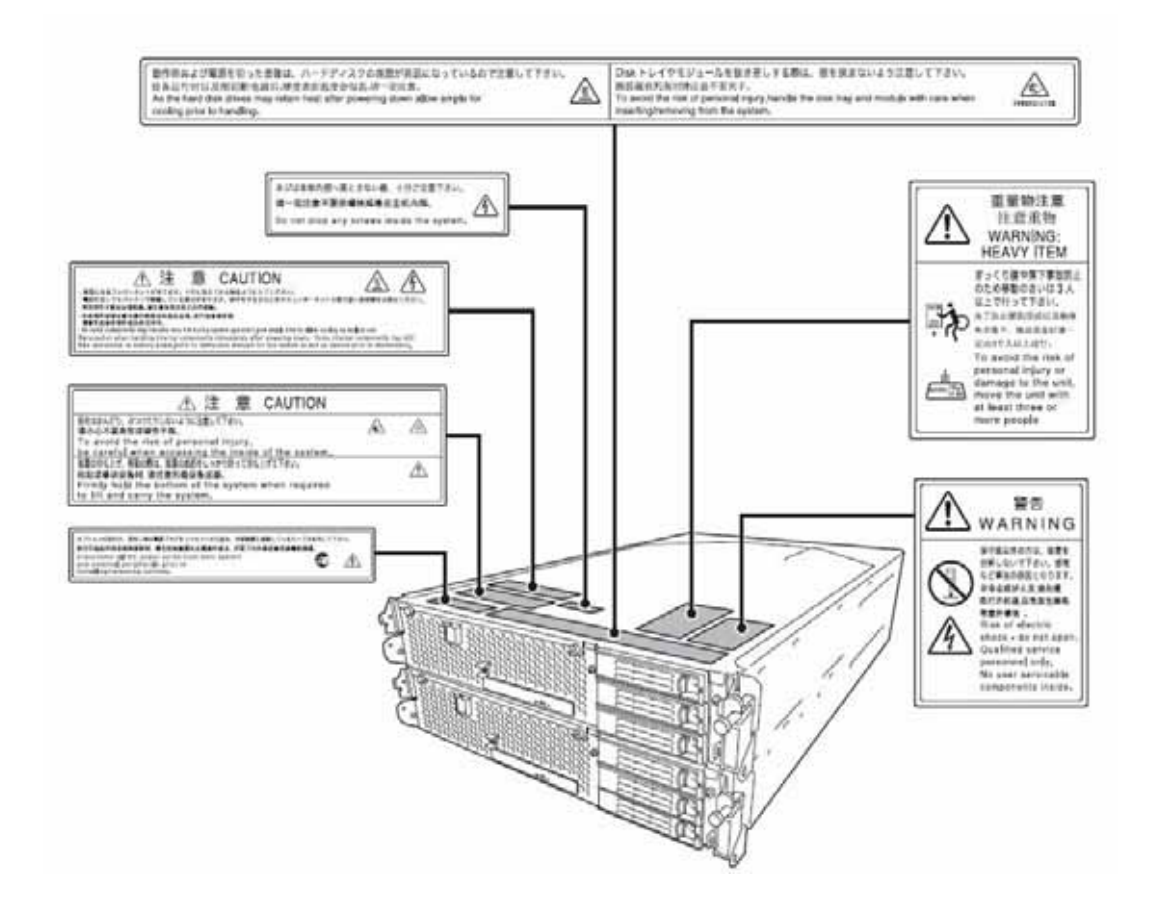

Inside of device

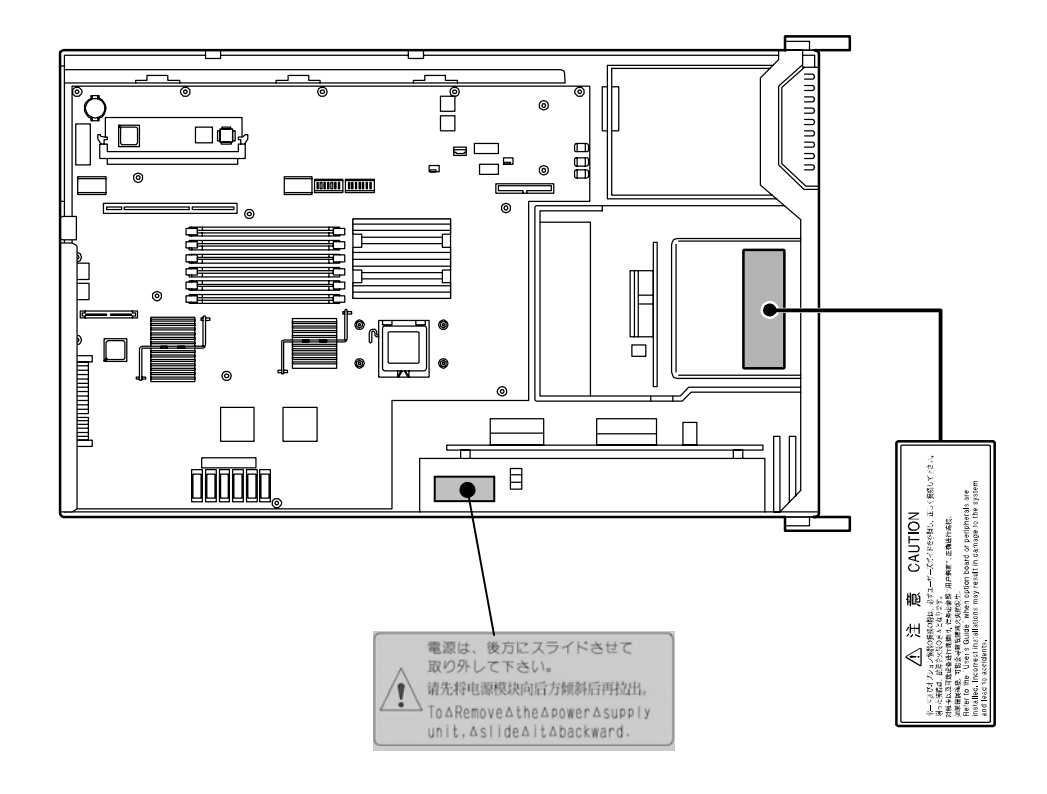

## **PRECAUTIONS FOR SAFETY**

This section provides precautions for using the server safely. Read this section carefully to ensure proper and safe use of the server. For symbol meanings, see "Safety Indications" described in the previous section.

## General

| $\bigcirc$ | Do not use the server in an operation where human lives are involved or high reliability is required.                                                                                                    |  |
|------------|----------------------------------------------------------------------------------------------------|--|
|            | This equipment is not intended for use in controlling or use with facilities or systems<br>where human lives are involved or high reliability is required, including medical devices<br>or nuclear, aerospace, transportation, and traffic control facilities. NEC assumes no<br>liability for any accidents or damage to physical assets resulting from the use of this<br>equipment in such systems or facilities. |  |
|            | Do not continue to use the server if you detect smoke, odor, or noise.                                                                                                    |  |
|            | If the server emits smoke, odor, or noise, immediately flip off the POWER switch,<br>unplug the cords, and contact your sales agent. There is a risk of a fire.                                                                                                    |  |
|            | Do not insert a wire or metal object.                                                                                                    |  |
|            | Do not insert a wire or metal objects into a vent or disk drive slot. There is a risk of an electric shock.                                                                                                    |  |
|            |                                                                                                    |  |

# Image: Caution Image: Caution in the server is a risk of a fire, electric shock, and breakdown. When such things accidentally enter the server, immediately turn off the power and unplug the cords. Contact your sales agent instead of trying to disassemble it yourself.

## **Use of Power Supply and Power Cord**

#### WARNING

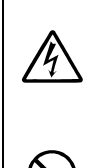

Do not handle power plugs with a wet hand.

Do not plug/unplug power cords with a wet hand. There is a risk of an electric shock.

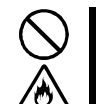

Do not connect the ground wire to a gas pipe.

Never connect the ground wire to a gas pipe. There is a risk of a gas explosion.

## **A** CAUTION

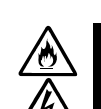

Do not plug the cords in nonconforming outlets.

Use wall outlets with specified voltage and power type. There is a risk of a fire or current leakage.

Avoid installing the server where you may need extension cords. If the cords do not meet the power specifications, there is a risk of overheating that could lead to a fire.

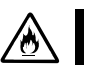

Do not plug too many cords in a single outlet.

If the rated current is exceeded, there is a risk of overheating that could lead to a fire.

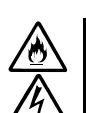

Do not plug the cords insecurely.

Insert the plug firmly into an outlet. There is a risk of heat or fire due to poor contact. If dust settles on the slots and it absorbs moisture, there is also a risk of heat or fire.

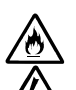

Do not use nonconforming power cords.

AC cord is to spend the thing of the next specifications:

You also have to observe the following prohibitions to prevent an electric shock or fire caused by damage to the cords.

- Do not pull on the cords.
- Do not pinch the cords.
- Do not bend the cords.
- Keep chemicals away from the cords.
- Do not twist the cords.
- Do not place any object on the cords.
- Do not use cords as bundled.
- Do not alter, modify, or repair the cords.
- Do not staple the cords.
- Do not use any damaged cord. (Replace it with a new one of the same specifications. For replacement procedures, contact your sales agent.)

# Installation, Relocation, Storage and Connection

| Do not install the server in an unsuitable place.                                                                                                    |
|----------------------------------------------------------------------------------------------------|
| <br>Install the server in such a place as specified in this User's Guide. Avoid the following locations. There is a risk of a fire.                                                                                                    |
| <ul> <li>a dusty place</li> <li>a humid place located near a boiler, etc</li> <li>a place exposed to direct sunlight</li> <li>an unstable place</li> </ul>                                                                                                    |
| Do not use or store this product in a corrosive environment.                                                                                                    |
| Avoid the usage or storage of this product in an environment which may be<br>exposed to corrosive gases, such as those including but not limited to :<br>sulfur dioxide, hydrogen sulfide, nitrogen dioxide, chlorine, ammonia and/or ozone.<br>Avoid installing NEC Express5800/ft series in a dusty environment or one that may<br>be exposed to corrosive materials such as sodium chloride and/or sulfur.<br>Avoid installing this product in an environment that may have excessive metal<br>flakes or conductive particles in the air.<br>Such environments may cause corrosion or short circuits within this product,<br>resulting in not only damage to this product, but may even lead to be a fire hazard.<br>If there are any concerns regarding the environment at the planned site of<br>installation or storage, please contact your sales agent. |
| Do not use any non-designated interface cable.                                                                                                    |
| Use only interface cables designated by NEC; identify which component or connector to attach beforehand. If you use a wrong cable or make a wrong connection, there is a risk of short-circuit that could lead to a fire.                                                                                                    |
| You also have to observe the following prohibitions about handling and connecting interface cables:                                                                                                    |
| <ul> <li>Do not use any damaged cable connector.</li> <li>Do not step on the cable.</li> <li>Do not place any object on the cable.</li> <li>Do not use the server with loose cable connections.</li> <li>Do not use damaged cables.</li> </ul>                                                                                                    |

## **Cleaning and Handling of Internal Devices**

|                        | Do not disassemble, repair, or alter the server.<br>Unless described herein, never attempt to disassemble, repair, or alter the server.<br>There is a risk of an electric shock or fire as well as malfunction.                                                                                                    |  |
|------------------------|----------------------------------------------------------------------------------------------------|--|
| $\widehat{\mathbb{A}}$ | Do not look into the DVD-ROM drive.<br>The DVD-ROM drive uses a laser beam. Do not look or insert a mirror inside while the system is on. A laser beam is invisible; if your eyes get exposed to it, there is a risk of losing eyesight.                                                                                                    |  |
|                        | Do not detach a lithium battery yourself.<br>This equipment has a lithium battery. Do not detach it yourself. If the battery is<br>exposed to fire or water, it could explode.<br>When the lithium battery is running down and the server does not work correctly,<br>contact your sales agent instead of disassembling, replacing or recharging it yourself.                                                                                                    |  |
|                        | Disconnect the power plugs before cleaning the server.<br>Even though built-in options for the server can be replaced while the power cords are<br>connected to power source, be sure to follow the instructions described in this User's<br>Guide. Do not touch any internal device of the server unless instructed by this User's<br>Guide. There is a risk of an electric shock.<br>Make sure to power off the server and disconnect the power plug from a power outlet<br>before cleaning or installing/removing internal optional devices. Touching any internal<br>device of the server with its power cords connected to power source may cause an<br>electric shock even if the server is off-powered.<br>Disconnect the power plug from the outlet occasionally and clean the plug with a dry<br>cloth. Heat will be generated if condensation is formed on a dusty plug, which may<br>cause a fire. |  |

#### A CAUTION

#### High temperature

Immediately after powering off the system, system components such as hard disk may be very hot. Wait for the server to cool down completely before adding/removing components.

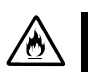

Make sure to completely insert cables and boards.

Completely insert all power cords, interface cables and/or boards. An incompletely inserted component may cause a contact failure, resulting in fire and/or smoke.

## **A** CAUTION

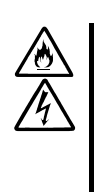

Protect the unused connectors with the protective cap.

The unused power cord connectors are covered with the protective cap to prevent short circuits and electrical hazards. When removing the power cord connector from the internal devices, attach the protective cap to the connector. Failure to follow this warning may cause a fire or an electric shock.

## During Operation

|             | Keep animals away.                                                                                                    |
|-------------|----------------------------------------------------------------------------------------------------|
|             | Keep animals away from the server. Animal's waste or hair may get inside the server to cause a fire or electric shock.                                                                |
| $\bigwedge$ | Do not place any object on top of the server.                                                                                                    |
|             | The object may fall off to cause injuries, damage to hardware and/or a fire.                                                                                                    |
| $\wedge$    | Do not leave the DVD tray ejected.                                                                                                    |
| <u> </u>    | Dust may get in the server to cause malfunction. The ejected tray may also become a cause of injuries.                                                                                |
|             | Do not touch the server when it thunders.                                                                                                    |
| U           | Unplug the server when it threatens to thunder. If it starts to thunder before you unplug the server, do not touch the server or cables. There is a risk of a fire or electric shock. |
| $\bigcirc$  | Do not use a cellular phone or pager around the server.                                                                                                    |
| J           | Turn off your cellular phone or pager when you use the server. Their radio waves may cause the server to malfunction.                                                                 |

#### **Rack-mount Model**

()

 $(\mathbf{N})$ 

#### A WARNING

Do not install the server on a nonconforming rack.

Install the server on a 19-inch rack conforming to the EIA standard. Do not use the server without a rack or install it on a nonconforming rack. The server may not function properly, and there is a risk of damage to physical assets or injuries. For suitable racks, contact your sales agent.

Do not use the server in an unsuitable place.

Do not install a server rack in an unsuitable environment.

Other systems also may be affected, and the rack may fall over to cause a fire or injuries. For details about installation environment and quake-resistant engineering, see the attached manual or contact your sales agent.

|              | Be careful not to hurt your fingers.<br>Exercise great care not to hurt your fingers on the rail when you mount/dismount the                                                                                         |
|--------------|----------------------------------------------------------------------------------------------------|
| $\bigotimes$ | server into/from the rack.<br>Carry or install the server by more than 3 people.<br>To avoid a risk of injuries, users should not attempt to carry or install the server into a                                      |
| $\otimes$    | rack. Installation should be performed by trained maintenance personnel.<br>Do not install the server in such a manner that its weight is imposed on a single place.                                                 |
| $\bigotimes$ | To distribute the weight, use stabilizers or attach two or more racks. Unstable rack may fall down to cause injuries.<br>Do not assemble parts alone.                                                                |
| $\bigotimes$ | It takes at least two people to mount doors and trays to a rack. If you handle them alone, you may drop some parts to cause a breakage or injuries.<br>Do not pull a device out of the rack if the rack is unstable. |
| $\otimes$    | Before pulling out a device, make sure that the rack is fixed (by stabilizers or quake-resistant engineering).<br>Do not leave more than one device pulled out from the rack.                                        |
|              | If you pull out more than one device, the rack may fall down. You can only pull out one device at a time                                                                                                    |

## 

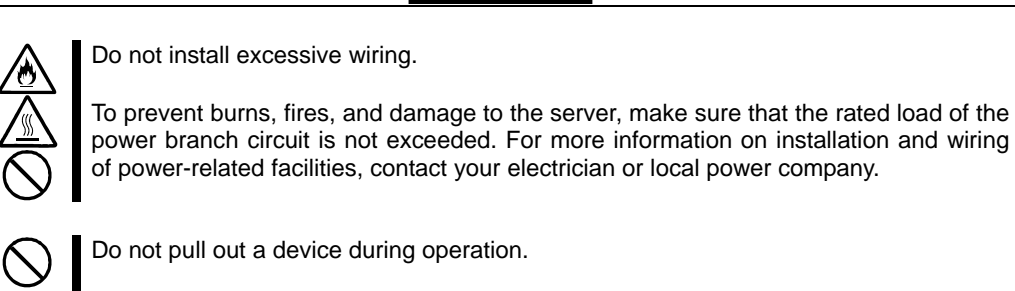

Do not pull out or remove a device while it is running. There is a risk of malfunction and a device may be detached from a rack to cause injuries.

## 安全注意事項

本節講述安全使用本伺服器所需的注意事項。為了您正確安全地使用本伺服器,請仔細閱讀該節內容。符號的相關說明請參考 "安全標示 (SAFETY INDICATIONS)"說明。

## 一般注意事項

| $\bigcirc$ | 不要用於危及人命和需要高度可靠性的操作上。                                                                                           |
|------------|----------------------------------------------------------------------------------------------------|
|            | 本產品不要安裝在醫療設備、原子能設備、航空宇宙機器、運輸設備等會危及人命以及需要高度可靠性的設備和機器上,也不要使用本產品來控制這些機器。如果將本產品用於這類系統的設備及機器,造成人身事故及財產損失等後果,本公司概不負責。 |
|            | 發生冒煙、異味、雜音時不要使用。<br>發生冒煙、異味、雜音等時,請直接關閉電源POWER,並將電源插頭從插座上拔                                                       |
|            | 下。然後請與經銷商或維護服務公司聯繫。繼續使用會導致火災。                                                                                   |
| A          | 不要插入鐵絲和金屬片。                                                                                                    |
|            | 不要將金屬片和鐵絲等異物插入通氣孔或軟碟機、光碟機的縫隙。有觸電的危險。                                                                            |
| $\bigcirc$ | 不要在未指定的場所使用本產品。                                                                                                 |
|            | 不要在未指定的環境中安裝伺服器機架。<br>否則,其他系統可能會受到影響,並且機架脫落可能導致火災或者人身傷害。有<br>關安裝環境和防震技術的詳細事項請參閱附帶的用戶手冊或與經銷商或維護服務<br>公司聯繫。       |

 於 CAUTION

 診
 設備內不要進水和異物。

 設備內不要進入水、針、夾子等異物。有可能導致火災和觸電。一旦進入異物,請立即關閉電源,將電源插頭從插座上拔下來。不要自行拆卸,請與經銷商或維護服務公司聯繫。

# 使用電源及電源線注意事項

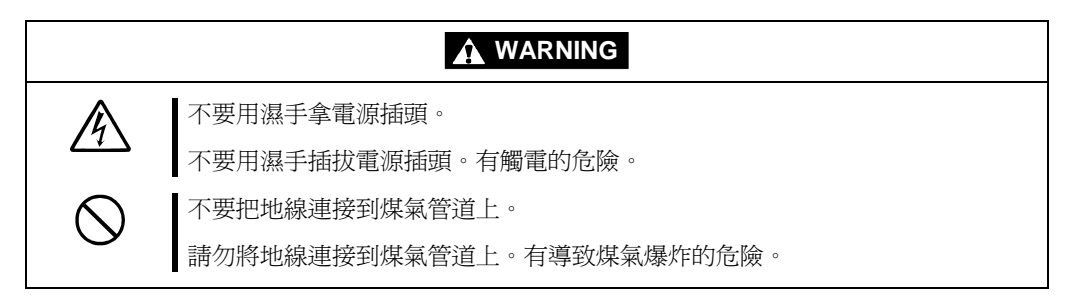

|     | 不要插入未指定的插座。                                                                                                    |
|-----|----------------------------------------------------------------------------------------------------|
|     | 電源請使用指定電壓及電源的壁式插座。使用未指定的電源會造成火災和漏電。<br>請避発使用延長線安裝設備。如果連接與本產品電源規格不相符的電線,會因過<br>熱而導致火災。                                                                                                    |
|     | 不要在一個插座上插接多個電源線。                                                                                                    |
| 707 | 插座如果超過額定電流,會因過熱而導致火災的危險。                                                                                                    |
|     | 不要只插入一半。                                                                                                    |
| ΣŌΖ | 請將電源插頭直插到底部。如果插入一半會因接觸不良而發熱,造成火災。另外,<br>插入部如附著灰塵、水滴等,會因發熱導致火災。                                                                                                    |
|     | 不要使用未指定的電源線。                                                                                                    |
|     | <ul> <li>請使用下列規格的AC電源線。</li> <li>此外,操作和連接電源線時請遵循以下注意事項。</li> <li>不要拖拽電源線。</li> <li>不要夾電源線。</li> <li>不要使電源線靠近化學藥品。</li> <li>不要使電源線靠近化學藥品。</li> <li>不要扭曲電源線。</li> <li>不要扭曲電源線。</li> <li>不要在電源線上載入物品。</li> <li>不要對電源線進行改造、加工、修復。</li> <li>不要用固定器等固定電源線。</li> <li>不要使用損傷的電源線。(損傷的電源線要立即更換爲相同規格的電源線。更換事宜請與經銷商或維護服務公司聯繫)</li> </ul> |

## 安裝,移動,保管及連接注意事項

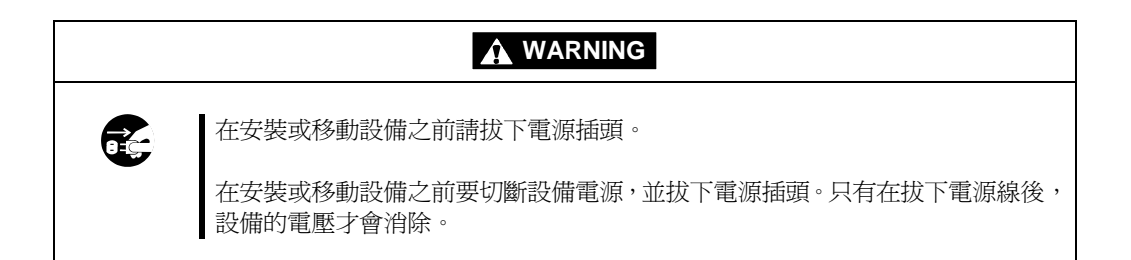

| 不要安裝或存放在未指定的場所。<br>不要將本設備放置在如下場所和本書未指定的場所,有導致火災的危險。<br>• 灰塵較多的場所<br>• 熱水器旁等濕氣較高的場所<br>• 陽光直射的場所<br>• 不平穩的場所                                                                                                    |
|----------------------------------------------------------------------------------------------------|
| 請小心不要夾住或碰傷手指。<br>將本機器安裝到機架上或者從機架上卸載的時候,請務必小心以免被滑軌劃傷手<br>指。                                                                                                    |
| 不要在腐蝕性環境中使用或存放設備。<br>不要在有腐蝕性氣體(如二氧化硫、氫化硫、氮、氫、氨或臭氧等)的環境中使<br>用或存放本產品。<br>不要將本產品安裝在灰塵較多或含有腐蝕性物質如氯化鈉或硫磺等的地方。<br>不要將本產品安裝在空氣中含有過量金屬碎末或傳導粒子的地方。<br>上述環境可能導致本產品腐蝕或短路,因而損壞產品,甚至引起火災。<br>對產品安裝或存放環境有任何疑問,請與經銷商或維修服務公司聯繫。 |

| 不要在插入插頭的狀態下進行信號線的連接。                                                                                                    |
|----------------------------------------------------------------------------------------------------|
| 在安裝/拆除可選配件或者拆裝信號線前先將電源線從插座拔下。即使電源已切斷,在電源線連接的狀態下,可能因接觸信號線和介面產生觸電、或因短路而引起火災。                                                                                         |
| 不要使用未指定的信號線。                                                                                                    |
| 使用NEC指定的信號線,並在確認連接設備和介面後進行連接。使用未指定信號<br>線或連接錯誤等會造成短路、導致火災。<br>信號線的操作和連接,須遵守以下注意事項:<br>不要使用任何損壞的信號線接頭。<br>不要既踏信號線。<br>不要在信號線上載入物品。<br>信號線接鬆動時不要使用。<br>不要使用任何損壞的信號線。 |

# 整理及操作內部設備時的注意事項

|                         | 不要自行拆卸、修理或改造本伺服器。<br>除本書記載的情況外,不要進行拆卸、修理、改造。否則,不但可能導致設備不<br>能進行正常運行,還有發生觸電和火災的危險。                                                                |
|-------------------------|----------------------------------------------------------------------------------------------------|
| $\bigotimes_{\bigstar}$ | 不要看光碟機內部。<br>光碟機使用了雷射,請不要在電源打開的狀態下觀看內部或插入鏡子等。雷射射<br>射入眼睛有導致失明的危險(雷射肉眼看不見)。                                                                       |
|                         | 不要擅自拆除鋰電池。<br>本產品內部安裝有鋰電池。請不要拆下電池。鋰電池靠近火或浸水均有可能發生<br>爆炸。<br>由於電池使用期限而導致設備不能正常運行時,不要自行拆卸、更換、充電等,<br>請與經銷商或維護服務公司聯繫。                               |
| RE-                     | 清潔伺服器前請拔下電源插座。<br>整理或拆裝本設備內部的選購配置時,要切斷設備電源,並拔下電源插頭。即使<br>已關閉電源,但連接著電源線,接觸到任何內部設備也有觸電的危險。<br>另外,請經常拔下電源插頭,用乾布擦拭灰塵和附著物。有灰塵或水滴等附著時<br>會發熱,有導致火災的危險。 |
|                         |                                                                                                    |

|                    | 注意高溫                                            |
|--------------------|-------------------------------------------------|
| <u> </u>           | 本產品關閉電源後,內置硬碟等內部設備仍然處於高溫狀態。請在充分冷卻之後進行拆裝。        |
| $\bigtriangledown$ | 確認安裝完畢。                                         |
| 0                  | 電源線和信號線、配件板要確實安裝妥當。<br>安裝不牢有可能引起接觸不良,可能造成冒煙和著火。 |

## 

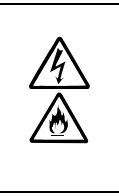

請用保護蓋保護好未使用的介面。

請用保護蓋保護好未使用的電源線介面以防止短路或觸電。從內部設備上拔下電源插頭時,用保護蓋蓋好介面,否則有導致火災或觸電的危險。

操作注意事項

| $\bigcirc$              | 不要在設備運行時拔出設備。                                |
|-------------------------|----------------------------------------------|
| Ŭ                       | 不要拔出或拆除運行中的設備。有導致系統故障和損壞的危險。                 |
|                         | 不要在打雷時觸摸機器。                                  |
| ·                       | 打雷時請拔下電源插頭。如來不及拔下電源插頭,請不要觸摸設備及線纜等,防止發生火災或觸電。 |
|                         | 不要讓寵物靠近。                                     |
| $\overline{\mathbb{A}}$ | 寵物的排泄物和毛髮進入設備可能導致火災和觸電。                      |
| $\wedge$                | 設備上不要放置物品。                                   |
|                         | 物品倒下可能引起傷亡,破壞硬體或導致火災。                        |
| $\wedge$                | 不要將光碟機托盤拉出放置。                                |
|                         | 防止托盤中進入灰塵引起運轉錯誤。同時防止因碰撞等造成托盤損傷。              |
| $\bigcirc$              | 不要在設備附近使用行動電話或呼叫器。                           |
| $\smile$                | 在本產品附近時請關閉行動電話及呼叫器電源,防止因電波影響導致運轉錯誤。          |
# 機架式伺服器的注意事項

| $\bigotimes$ | 不要將設備安裝在未指定的機架上。<br>請將設備安裝在符合EIA標準的19英寸機架上。一定要將設備安裝在指定的機架上<br>才能使用。否則設備可能無法正常使用,並有可能損壞機器零部件或導致人身傷<br>害。關於合適的機架,請與您的經銷商聯繫。 |
|--------------|----------------------------------------------------------------------------------------------------|
| $\bigotimes$ | 請不要自行安裝本設備。<br>為了避免人身傷害,請不要自行將本機器安裝到機架上。應該由受過專業訓練的<br>維護人員來安裝。                                                            |
| $\Diamond$   | <僅供維護人員閱讀><br>安裝機器時不能將機器的所有重量由一個地方來承載。<br>為了分散重量,應該加裝固定器或者同時安裝兩個或更多的機架,否則機架可能<br>會傾倒導致人身傷害。                               |
| $\bigotimes$ | 不要擅自組裝零部件。<br>將前門和托架安裝到機架上至少需要兩人共同完成,否則可能會因為零部件跌落<br>而導致損壞或者人身傷害。                                                         |
| $\bigcirc$   | 不要從不牢固的機架中抽出設備。<br>在抽出設備之前請確認機架已經被穩固器或者通過抗震技術固定。                                                                          |
| $\bigcirc$   | 不要從機架抽出兩個或者兩個以上的設備。<br>同時抽出兩個或者兩個以上的設備可能導致機架傾倒。一次只能抽出一個設備。                                                                |
|              | 不要裝配過多電線。<br>為了避免火災和設備損壞,請務必確保不要超過線路的額定負載。有關電力設備的安裝和電線的更多資訊請聯繫電工或者當地的電力公司。                                                |

# UNPACKAGING

This product and various accessories are in the special shipping box. Take them out from the box and check the individual items. Store the box and unused accessories in a safe place.

### Accessories

This product is shipped with various accessories. See the packing list to make sure everything is included and check the individual items. If any component is missing or damaged, contact your sales agent.

- Keep the accessories in a safe place. You will need them when you perform setup, addition of options, or replacement of failed components.
- To check NEC EXPRESSBUILDER components, see the attached list.
- Be sure to fill out and mail the software registration card that is shipped with the operating system.
- Make backup copies of included floppy disks, if any. Keep the original disks as the master disks; use these copies in operation.
- Improper use of an included floppy disk or CD-ROM may alter your system environment. If you find something unclear, stop using them and contact your sales agent.

# **About Operating System**

This chapter gives essential information on the Linux system supported by the server and how to install it.

## **Red Hat Enterprise Linux AS 4.5**

For installing an operating system on NEC Express5800/ft series, follow "Chapter 4: Linux Setup" for setup.

## About supported OS

The supported OS is Red Hat Enterprise Linux AS 4.5. It is referred to as "Linux".

## **About OS Installation**

Installation is performed by Red Hat Enterprise Linux AS 4.5 and NEC EXPRESSBUILDER CD-ROM.

### **IMPORTANT:**

- The NEC Express5800/ft series is a precision instrument. It is recommended to ask maintenance personnel to set up.
- When installing OS, refer to "Chapter 4: Linux Setup" to set up.

# **Installing Server**

This chapter describes requirements for using the product properly and safely, the setup procedures to make NEC Express5800/ft series ready for use, and how to connect peripherals.

## INSTALLATION

This section describes installation of NEC Express5800/ft series.

### **Rack-mount Model**

You can mount NEC Express5800/ft series on a rack that conforms to the EIA standards.

### **IMPORTANT:**

NEC Express5800/ft series is a precision instrument. You should ask maintenance personnel to install it.

#### Installing a rack

To install a rack, see the instruction that comes with the rack, or contact your sales agent or maintenance personnel.

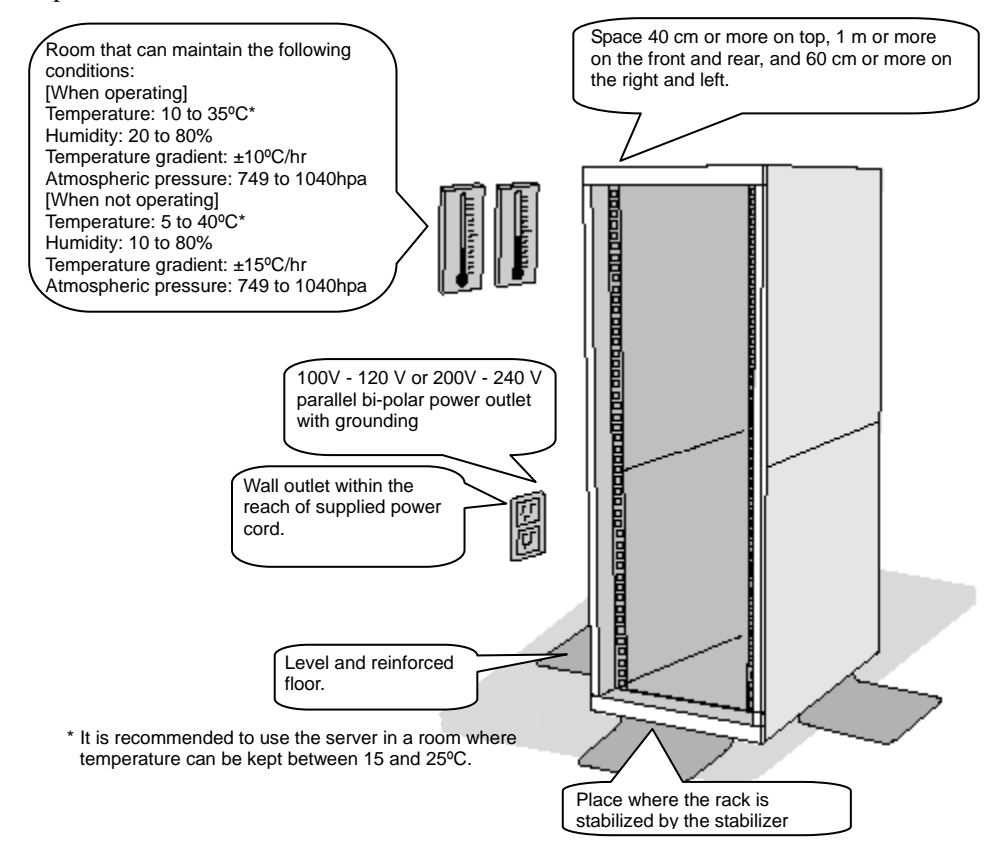

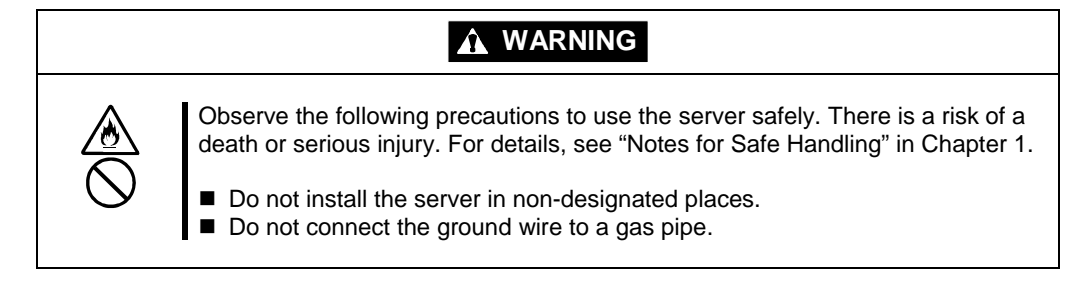

| Observe the following precautions to use the server safely. There is a risk of a burn, personal injury, or damage to physical assets. For details, see "Notes for Safe Handling" in Chapter 1.                                                                                                    |
|----------------------------------------------------------------------------------------------------|
| <ul> <li>Do not carry or install a rack alone.</li> <li>Do not install a rack in such a manner that its weight is imposed on a single place.</li> <li>Do not assemble or disassemble parts alone.</li> <li>Do not pull a device out of the rack if the rack is unstable.</li> <li>Do not leave more than one device pulled out from the rack.</li> <li>Do not install excessive wiring.</li> </ul> |

Do not install NEC Express5800/ft series in such places as listed below. If you locate racks or install the server in such places, the server may malfunction.

- Place where you cannot pull out the components fully.
- Place that cannot sustain the total weight of the rack and its components.
- Place where you cannot use stabilizers or where you cannot perform installation without quake-resistant engineering.
- Place whose floor is uneven or inclined.
- Place where temperatures change widely (near a heater, air conditioner, or refrigerator).
- Place that is subject to intense vibration.
- Place where corrosive gas (sodium chloride, sulfur dioxide, hydrogen sulfide, nitrogen dioxide, or ozone) is generated, or a place that is close to chemicals or exposed to chemicals.
- Place whose floor is covered with non-antistatic carpet.
- Place that may be subject to falling objects.
- Place that is close to some equipment that generates intense magnetic field (e.g., TV set, radio, broadcasting/communications antenna, power transmission wire, and electromagnetic crane). (If unavoidable, contact your sales agent to request proper shield construction.)
- Place where the power cords of the server must be connected to outlets that share the outlet of another device with large power consumption.

Place that is close to some equipment that causes power noises (e.g., sparks caused by power-on/off using a relay). If you must install the server close to such equipment, request your sales agent for separate power cabling or noise filter installation.

### Installing the device to the rack ~N8140-74/92/93/94/98/99~

Install this device to the rack.

Installing the device to our company's racks (N8140-74/92/93/94/98/99) or to other company's racks is explained in this section.

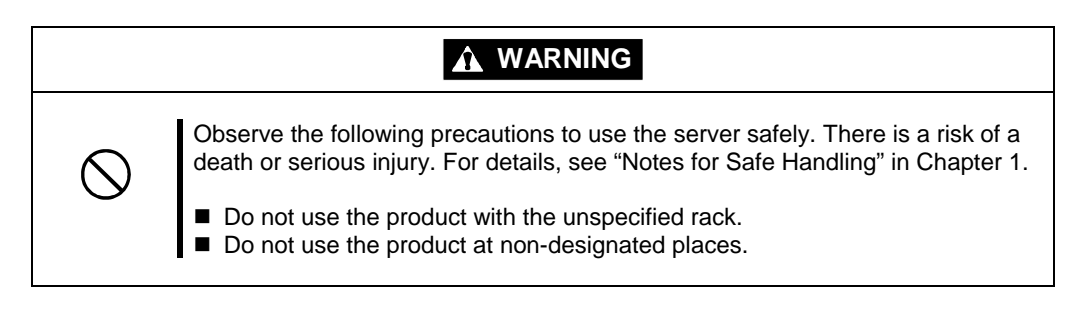

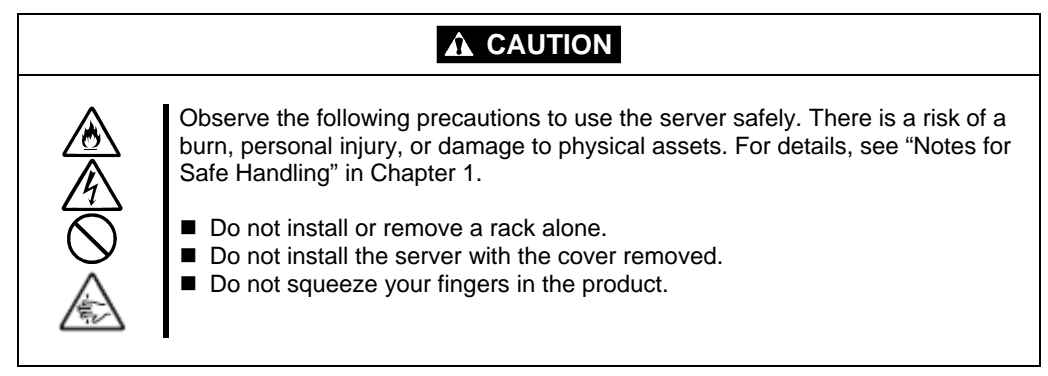

### **IMPORTANT:**

Temperature increase inside the rack and airflow

If you install several components or the ventilation isn't good inside the rack, the internal temperature may increase due to heat emitted from the components. When the operating temperatures of NEC Express5800/ft series (10 to 35°C) are exceeded, there is a risk of malfunction. You must take adequate precautions and measures for airflow inside the rack as well as in the room so that the internal temperature can be kept within this range during operation.

Required tool

To install the device to the rack, a Phillips-head screw drive is required.

Checking the place to install

Decide the place (height) to install. To keep balance, install it as low as you can on the rack. To install the rack, the height for 4U is required.

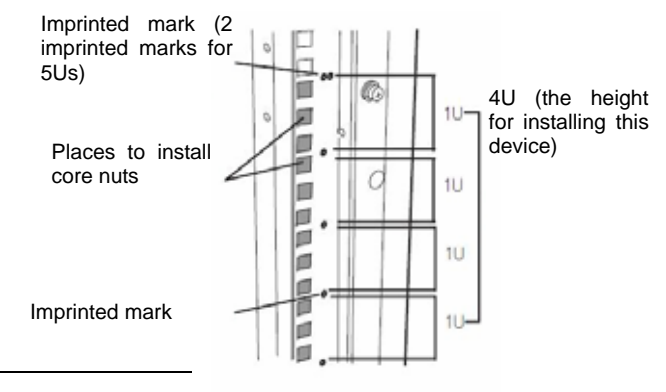

### **IMPORTANT:**

To install this device to the rack, the space for 1U is required for installing the USB

compatible floppy disk drive, in addition to the space for 4U.

Next to the square hole of the rack, an imprinted mark is placed for 1U (This is the unit to show the height of the rack). This device is as high as 4U (about 176 mm), so install it between the imprinted marks that indicate the height of 4U.

Installing this device

Follow the steps below to set the 4U chassis to the rack.

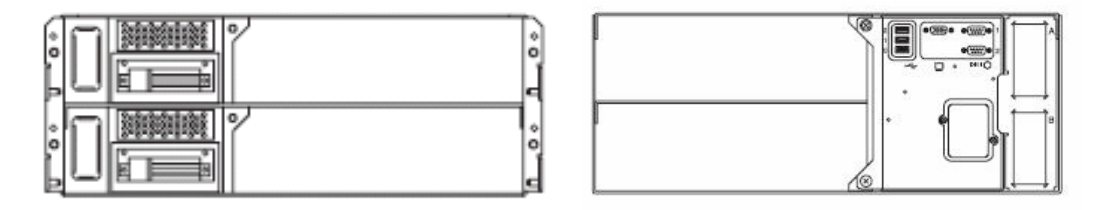

Front side of 4U chassis

Rear side of 4U chassis

### **IMPORTANT:**

4U chassis weighs about 10 Kg. To mount, remove or replace it, be sure to hold it with two or more people.

The following are the required accessories. Make sure you have them all.

| - Bracket                  | -2  |
|----------------------------|-----|
| - Panhead screw            | -4  |
| - Washer for panhead screw | -4  |
| - Plate screw (short)      | -8  |
| - Plate screw (long)       | -4  |
| - Washer for plate screw   | -12 |

### TIPS:

Core nuts (8 pieces) are not included. Use the core nuts that are attached to the rack.

- 1. If the rack has front and rear doors, read the instruction that comes with the rack, and open them.
- 2. Install the brackets from the rear side of the rack. Install the brackets with its flat side facing inside. Place them with washers for panhead screw that come with this device, and panhead screws symmetrically (total: 4). Fasten the screws tentatively not tightly.

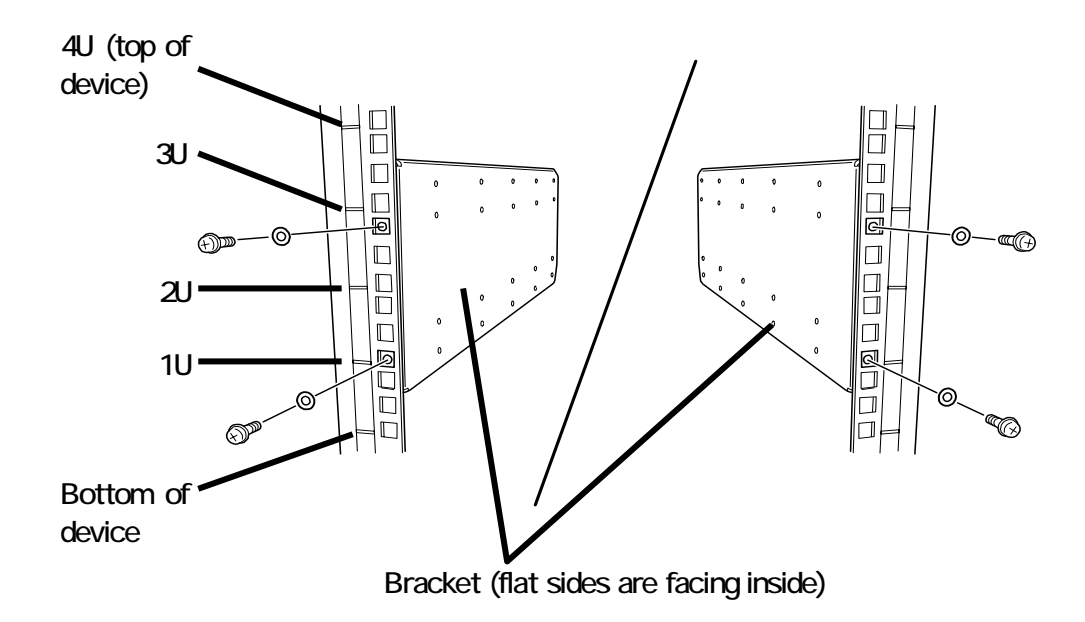

3. Fix the core nuts to the front side of the rack.

Attach them symmetrically (total: 8 core nuts).

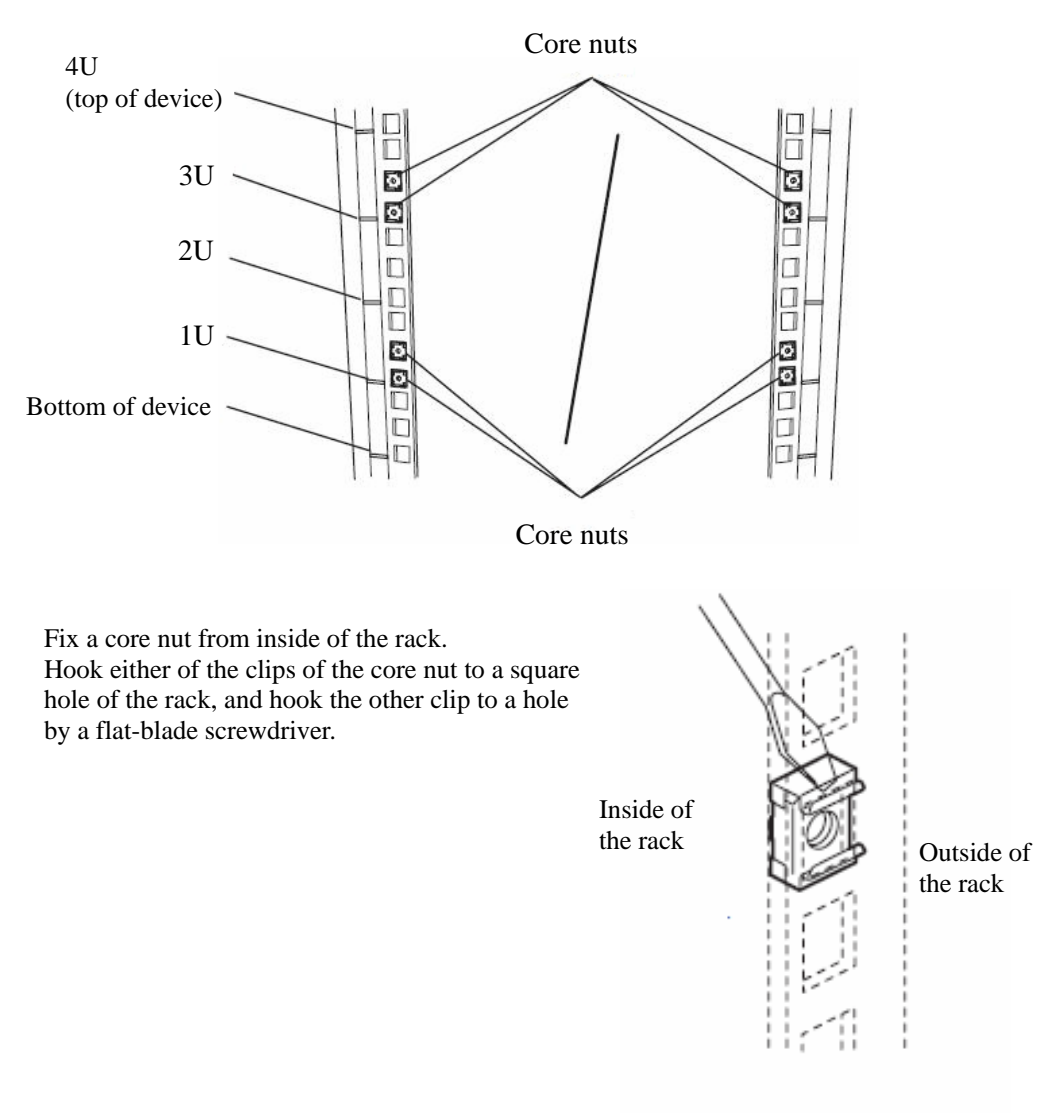

## CHECK:

Check that the height of core nut attached to the right side of the rack is the same as the one attached to the left side of the rack.

4. Insert the 4U chassis from the front side of the rack.

5. Tentatively fasten the washers for plate screw and plate screws (short) on 4 places to the on the front and back sides (total: 8 places) from the rear.

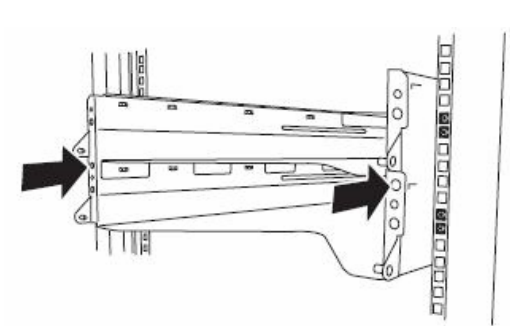

Washers for plate screw and plate screws (short)

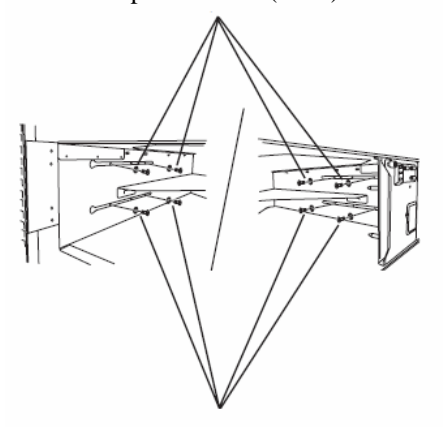

Washers for plate screw and plate screws (short)

6. Fasten tightly the washers for plate screw and plate screws (long) on the 2 places on the right and left sides (total: 4) from the front.

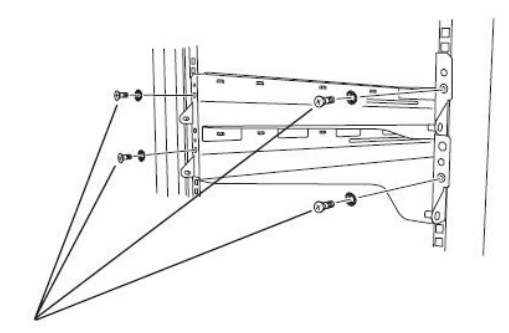

Washers for plate screw and plate screws (long)

7. Fasten tightly the 4 round screws on the back side and the 8 plate screws on the side panels (which you fastened tentatively).

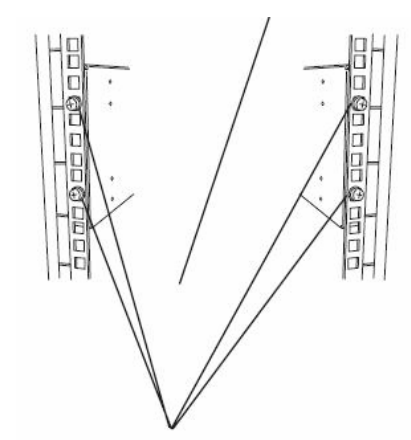

Round screws on the side panels

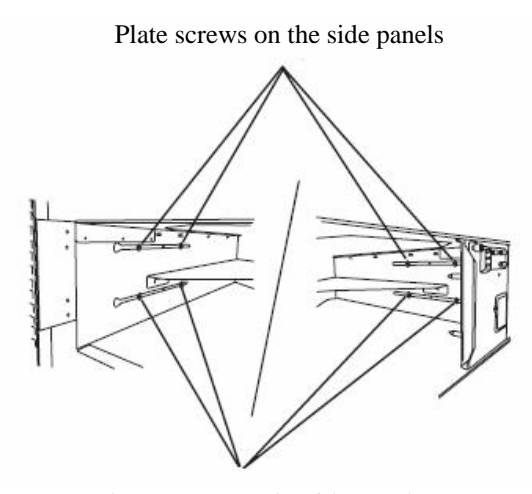

Plate screws on the side panels

8. Mount the CPU/IO module 0.

Mount the module while lowering the lock so the module stacks on the way.

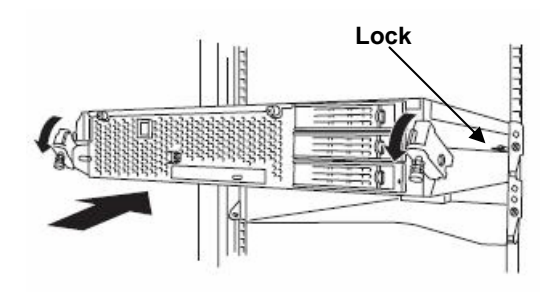

9. Lift the levers on the left and right sides to fix the CPU/IO module.

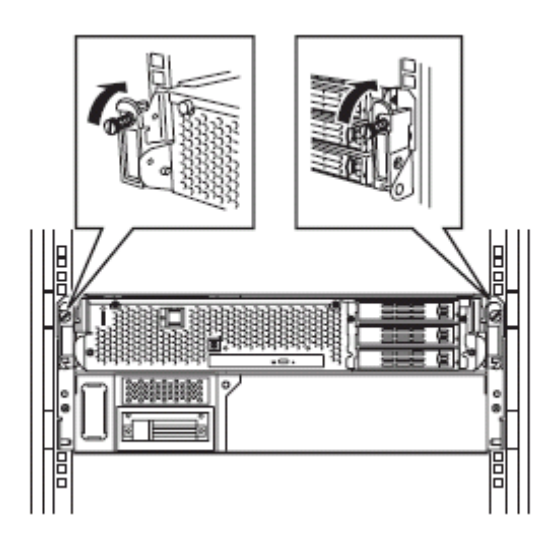

10. Fix the levers on the left and right sides by screws.

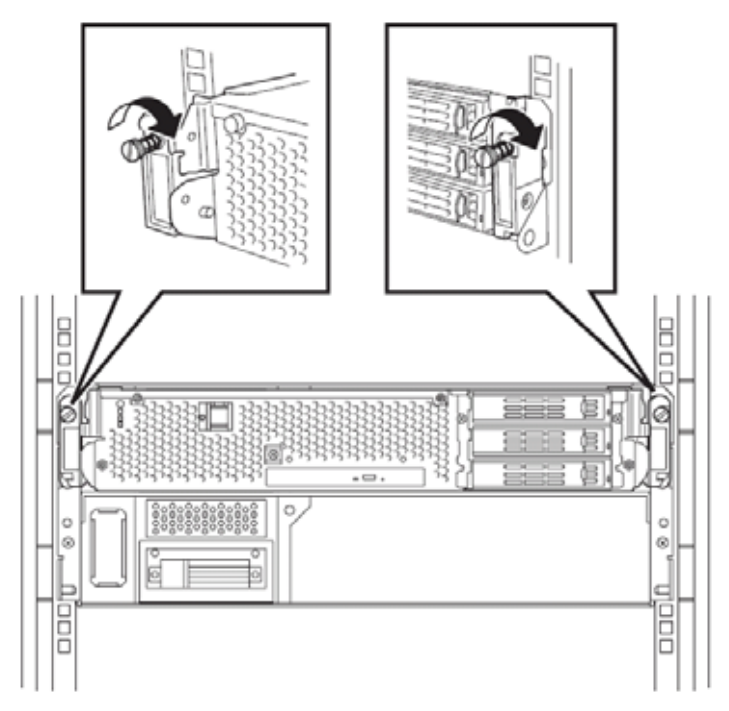

11. Mount the CPU/IO module 1 in the same way.

# Unmounting the device from the rack ~N8140-74/92/93/94/98/99~

Follow the steps below and unmount the device from the rack.

| <ul> <li>Observe the following precautions to use the server safely. There is a risk of a burn, personal injury, or damage to physical assets. For details, see "Notes for Safe Handling" in Chapter 1.</li> <li>Do not carry or install a rack alone.</li> <li>Do not squeeze your fingers in the product</li> <li>Do not impose a weight on the device when it is pulled out from the rack.</li> <li>Do not pull a device out of the rack if the rack is unstable.</li> <li>Do not leave more than one device pulled out from the rack.</li> <li>Do not pull the device from the rack while it is operating.</li> </ul> |
|----------------------------------------------------------------------------------------------------|
|                                                                                                    |

- 1. Check that the device is powered off, and remove all the power cords and interface cables that are connected to the device.
- 2. Remove the front bezel.
- 3. Loosen the screws on the left and right sides of the front panel of the CPU/IO module and release the lock by pulling the ejector toward you.
- 4. Pull out the CPU/IO module gently from the rack.

### **IMPORTANT:**

- When the device is pulled out, do not load anything on its top. It is dangerous, since the device may fall.
- Do not hold the handle on the front side or the convex part on the back side. To move the device, hold the bottom.
- Since the device is locked and can not be pulled out, pull it out after releasing the lock by lowering the lock on the side of the CPU/IO module.
- 5. When you unmount 4U chassis from the rack, hold it tightly.

To remove the mechanical parts of the rack, see the installation procedure.

### Connect peripheral devices to NEC Express5800/ft series

The server is provided with connectors for wide variety of peripheral devices on its front and rear. The figure on the next page illustrates available peripheral devices for the server in the standard configuration, and locations of the connectors for the devices. After connecting the peripheral devices, connect the provided power cords with the server, and then plug the power cords into the power outlet.

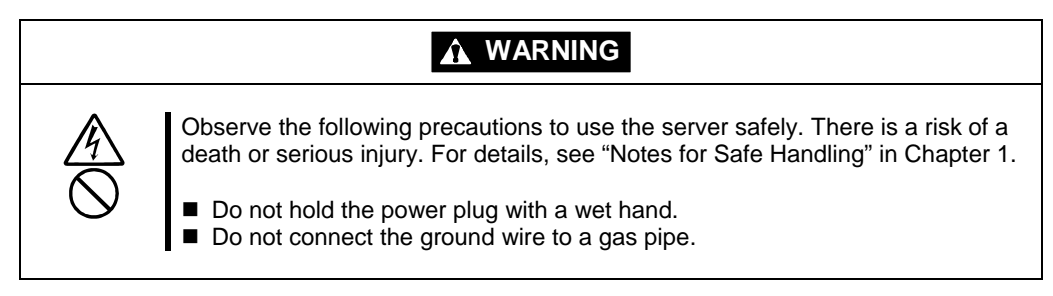

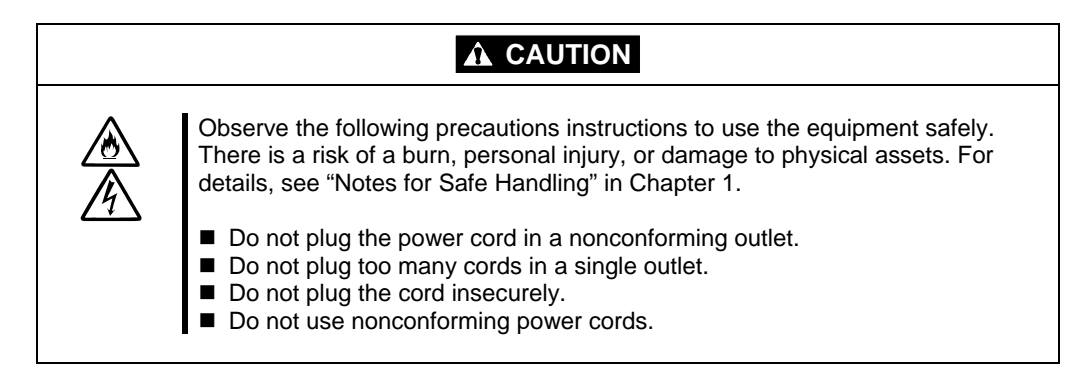

### **IMPORTANT:**

- Power off the server before connecting peripheral devices, with the exception of peripherals with USB interface. Connecting a powered peripheral device to the powered server will cause malfunctions and failures.
- To connect a third-party peripheral device or interface cable to the server, check with your sales agent to see if they are compatible with NEC Express5800/ft series. Some third-party devices may not be used with the server.
- The total cable length of SCSI device connections is up to 6 m, including the internal SCSI cables.
- Place the USB floppy disk drive on the server. Space of 1U is needed to put it on the server.

### **IMPORTANT:**

Connection of optional devices

- In the case of standard configuration, you need to complete setup of the operating system before mounting optional PCI cards or hard disks that you purchased separately.
- If N8803-034 is mounted, be sure to connect cables to the FC array unit before going on to the next step.

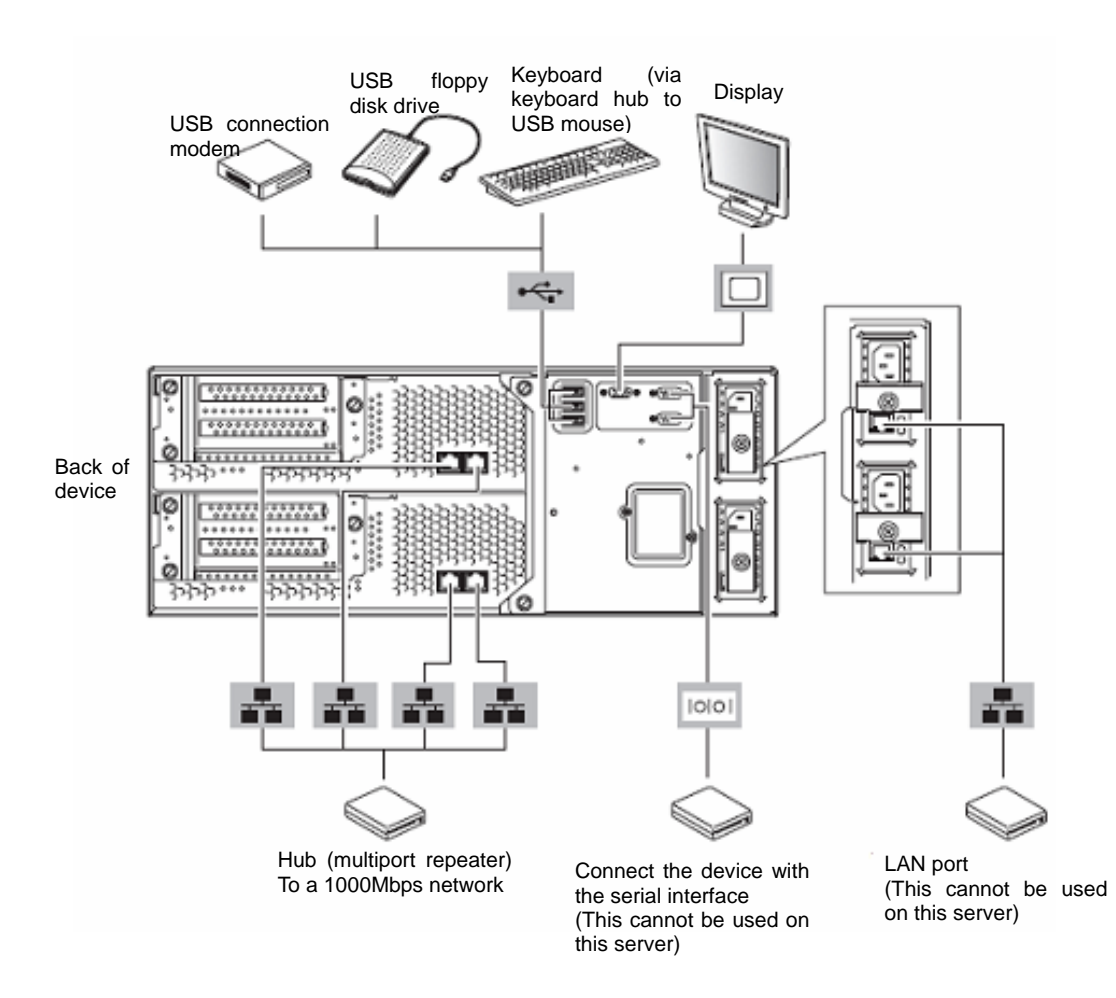

Rotate the stopper in clockwise direction, and insert the power cords to the AC inlets of the power unit.

Connect the plug at the other end of the power cord to a wall outlet with parallel double-pole grounds provided or to an uninterruptible power supply (UPS).

To use the functions of the server, you should connect the server to the UPS.

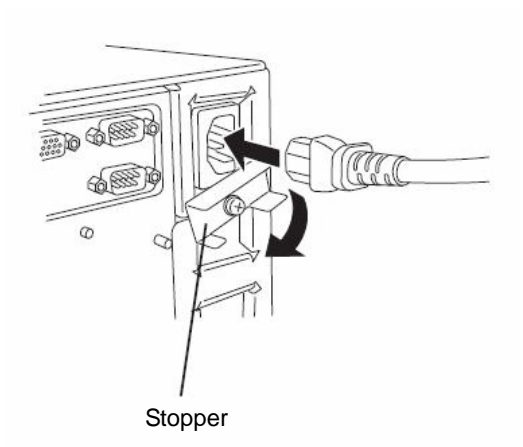

#### **IMPORTANT:**

- Be sure to use both of the power cords to make the server fault-tolerant.
- After connecting the power cords, wait at least 30 seconds before pressing the power switch.
- When AC is powered on, the fans in power supply unit starts to rotate.

To connect the power cords from the server to an uninterruptible power supply (UPS), use service outlets on the rear of the UPS.

The UPS service outlets are categorized into two groups: SWITCH OUT and UN-SWITCH OUT. (They may be called "OUTPUT1" and "OUTPUT2".)

To restrict the power supply from ESMPRO/AutomaticRunningController, connect the power cable to SWITCH OUT.

For constant power supply, connect the power cords to a UN-SWITCH OUT outlet. (Connect the modem that is in service for 24 hours to this outlet.)

When the power cords from the server are connected to a UPS, change the BIOS setup of the server to link with power supply from the UPS.

Select [AC-LINK] from [Server] on the BIOS setup utility and change parameters. See the separate volume of User's Guide for details.

UN-SWITCH OUT (OUTPUT2)

<Example>

(This page has left intentionally blank.)

# **Chapter 4**

# **Linux Setup**

This chapter describes procedures for configuring OS Boot Monitoring function, setting dual LAN configuration, setting dual disk configuration and so on.

# **Before starting Setup**

Read this section before starting setup.

Use Red Hat Enterprise Linux AS 4.5 for OS installation and the NEC EXPRESSBUILDER CD-ROM for installation of the software provided by this device.

# SETUP FLOW

The right flow-chart illustrates the flow of the setup procedures for the NEC Express5800/320Fc-MR server. Corresponding page numbers are shown in parentheses.

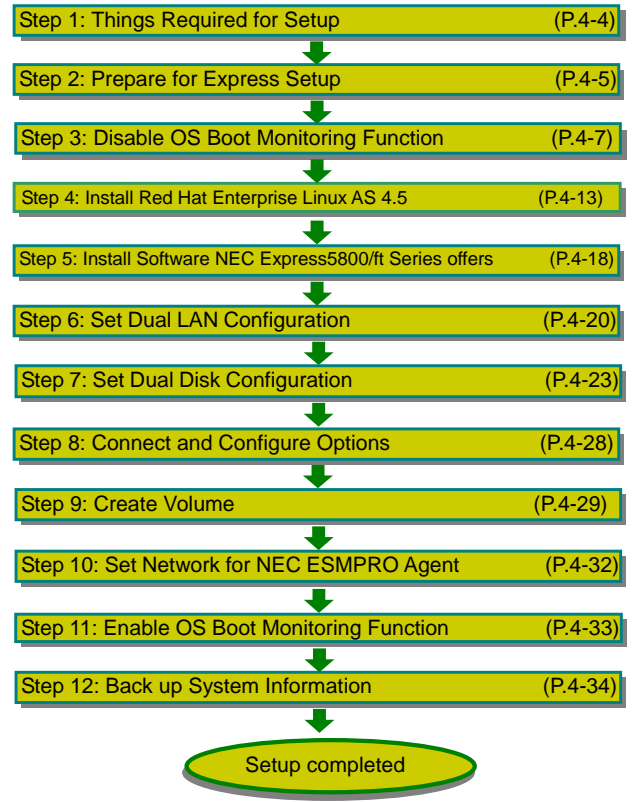

# Step 1: Things Required for Setup

The following explains the setup procedure using the Express Setup program:

#### **IMPORTANT:**

NEC Express5800/ft series is a delicate equipment. It is recommended to ask engineer from maintenance service provider with good knowledge for setup.

You need the following to install Operating System:

- Red Hat Enterprise Linux AS 4.5 install CD-ROM (Disk 1 of 5)
- Red Hat Enterprise Linux AS 4.5 install CD-ROM (Disk 2 of 5)
- Red Hat Enterprise Linux AS 4.5 install CD-ROM (Disk 3 of 5)
- Red Hat Enterprise Linux AS 4.5 install CD-ROM (Disk 4 of 5)
- Red Hat Enterprise Linux AS 4.5 install CD-ROM (Disk 5 of 5)
- NEC EXPRESSBUILDER (CD-ROM)
- User's Guide (Setup) (this manual)
- User's Guide

# Step 2: Prepare for Express Setup

Before install LINUX server, be sure to do the following. If these preparations are not done, setup cannot be performed properly.

### Prepare NEC Express5800/ft series

With the power of NEC Express5800/ft series off, follow the steps below:

1. Prepare NEC Express5800/ft series.

Follow the instructions below to prepare.

- Remove all the optional PCI boards and peripheral equipments.
- Remove all the LAN cables.
- **2.** Prepare the installation from the CPU/IO module 0.

The location of the parts required for operations and check are shown below:

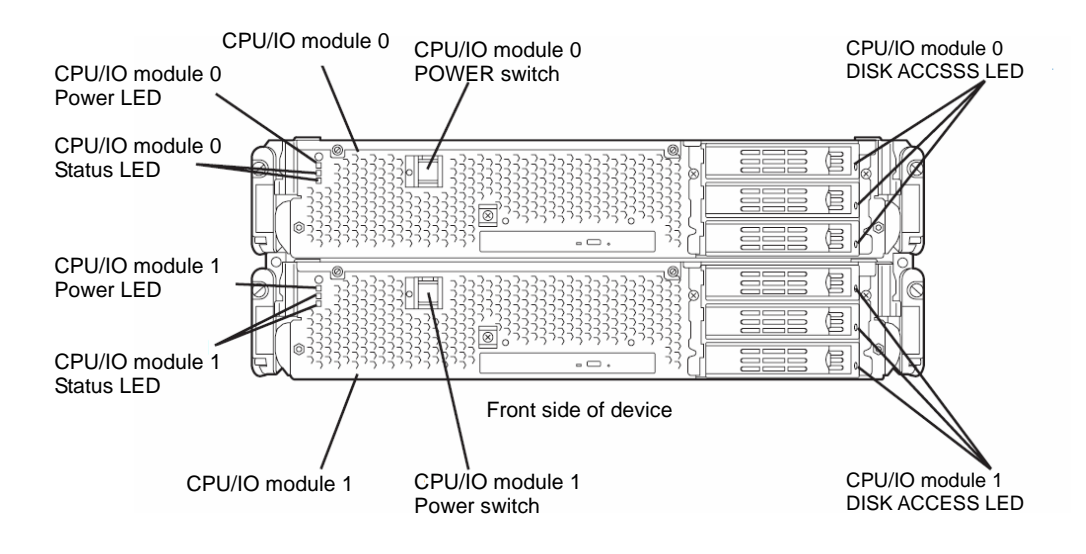

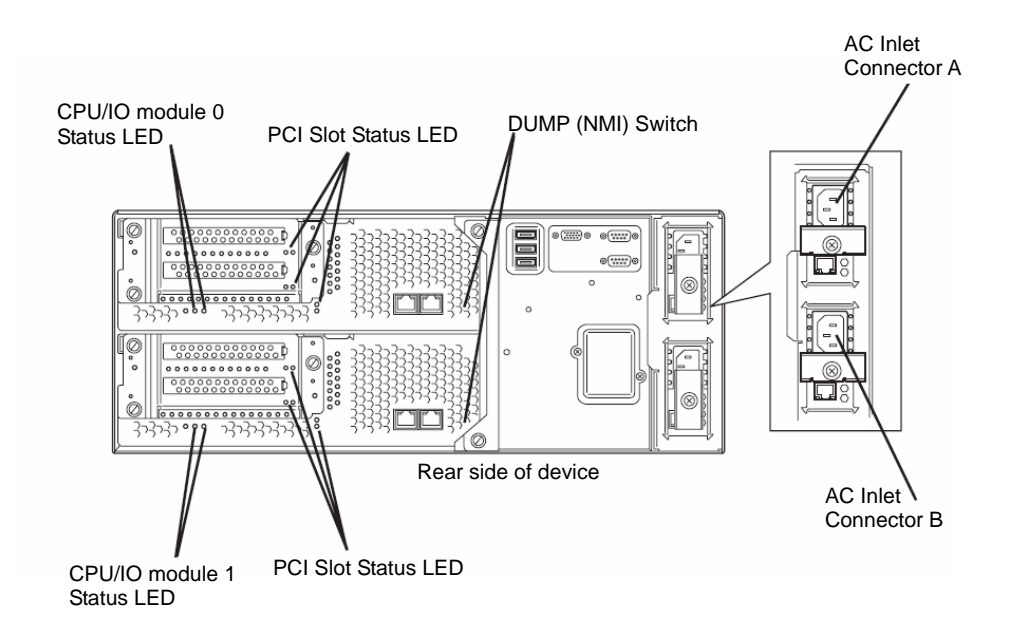

#### <When the AC power is on (The power cords are plugged to the wall outlet)>

- (1) Confirm the POWER LED of the CPU/IO module.
  - If the POWER LED is lit, shut down the OS and unplug the AC power cord after the POWER LED turns off.
  - If the POWER LED is turned off, unplug the AC power cord.
- (2) Execute the operation to be taken when AC power supply is turned off.

#### <When the AC power is off (The power cord is not plugged into the outlet)>

Connect the power cords to NEC Express5800/ft series in the following order:

- (1) Connect the power cord to the AC inlet A connector.
- (2) Connect the power cord to the AC inlet B connector.
- (3) Make sure that the CPU/IO module status LED is turned off.

Preparation is now completed.

# **Step 3: Disable OS Boot Monitoring Function**

Check whether the power is ON and make settings for properly performing setup for later on. This equipment has a function to monitor the main unit at startup. (Enabled in the configuration at shipment)

When reinstalling the operating system, this monitoring function needs to be disabled. Otherwise the installation may not be done properly. Follow the steps in this section and make proper settings.

### **IMPORTANT:**

If you skip the settings described here, the system will be restarted forcefully while OS setup screen is shown and the setup will be unsuccessful. BIOS may repeat OS setup in an invalid manner. In this case, you will need to restart the setup procedures from the beginning.

### TIPS:

For details of operations for BIOS Setup Utility and parameters, see the separate volume of User's Guide.

### <Procedure for Changing BIOS settings>

**1.** Turn on the display and the peripheral equipment connected to the NEC Express5800/ft series.

### CHECK:

If the power cords are connected to a power controller like a UPS, make sure that it is powered on.

**2.** Detach the front bezel.

**3.** Press the POWER switch which is located on the front side of the server. (This is the side on which the in-built LED is lit.)

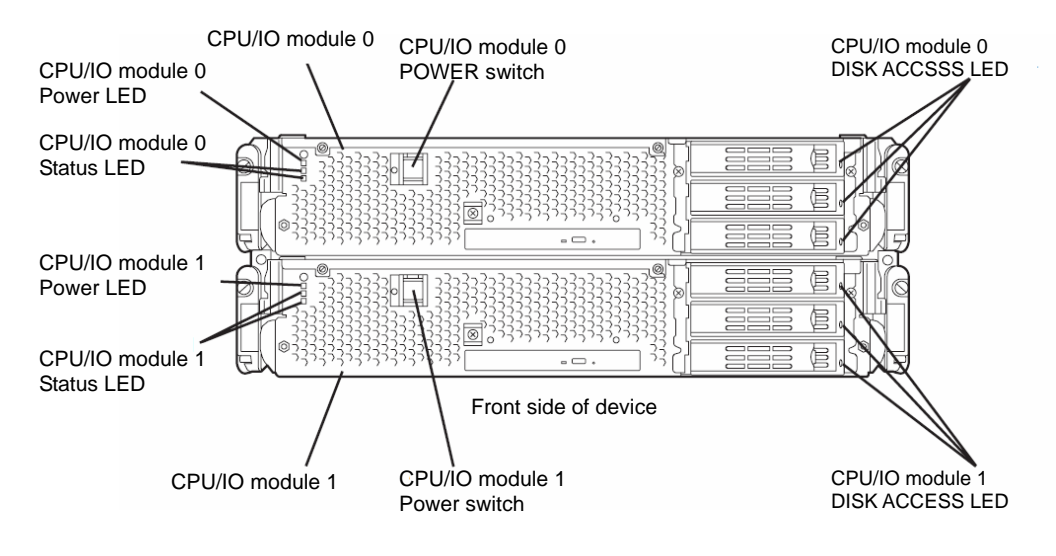

### **IMPORTANT:**

Do not turn off the power before the "NEC" logo appears.

After a while, the "NEC" logo will appear on the screen.

While the "NEC" logo is displayed on the screen, NEC Express5800/ft series is performing a power-on self test (POST) to check itself. For details, see the separate volume of User's Guide.

### CHECK:

If the server finds errors during POST, it will interrupt POST and display the error message. See the separate volume of User's Guide.

**4.** When the message "Press <F2> to enter SETUP" or "Press <F2> to enter SETUP or Press <F12> to boot from Network" is displayed on the display screen, press **F2**.

The BIOS Setup Utility "SETUP" starts and the Main menu is displayed on the screen.

| <example></example>                                                         | <example></example>                                                                                      |                                                                  |                               |      |                                                                                                   |  |  |  |
|-----------------------------------------------------------------------------|----------------------------------------------------------------------------------------------------|------------------------------------------------------------------|-------------------------------|------|---------------------------------------------------------------------------------------------------|--|--|--|
|                                                                             |                                                                                                    | ftS                                                              | Server Setup                  |      |                                                                                                   |  |  |  |
| Main                                                                        | Advanced                                                                                                 | Security                                                         | Server                        | Boot | Exit                                                                                              |  |  |  |
| System<br>System<br>CPU S<br>Physica<br>System<br>Extend<br>Cache<br>SATA A | a Time: [0<br>a Date: [0]<br>peed 2<br>al CPUs 1<br>a Memory 6<br>ed Memory 2<br>Ram 4<br>AHCI Enable [1 | 5/07/2007]<br>2.70 GHz<br>40 KB<br>047 MB<br>096 KB<br>Disabled] |                               |      | Item Specific Help<br><tab>, <shift-tab>, or<br/><enter> selects field.</enter></shift-tab></tab> |  |  |  |
| F1 H<br>Esc Ex                                                              | elp $\uparrow \downarrow$ Select<br>it $\leftarrow \rightarrow$ Select                                   | Item -/+ C<br>Menu Enter                                         | Change Values<br>Select ▶ Sub | Menu | F9 Setup Defaults<br>F10 Save and Exit                                                            |  |  |  |

**5.** Move the cursor onto "Server" and select "Server."

### The Server menu will be displayed.

|                                                                                                    | ftServer Setup                                                                                                    |                                   |                            |      |                                                                                          |  |  |
|----------------------------------------------------------------------------------------------------|----------------------------------------------------------------------------------------------------|-----------------------------------|----------------------------|------|------------------------------------------------------------------------------------------|--|--|
| Main                                                                                                    | Advanced                                                                                                    | Security                          | Server                     | Boot | Exit                                                                                     |  |  |
| <ul> <li>System M<br/>Console 1</li> <li>Event Lo</li> <li>Monitoria</li> <li>Post Erro</li> <li>AC-LINH<br/>Power On</li> </ul> | fanagement<br>Redirection<br>g Configuration<br>ng Configuration<br>r Pause:<br>C:<br>n Delay Time:                 | [Enabled]<br>[Last State]<br>[ 0] |                            |      | Item Specific Help<br>Additional setup<br>menu to view<br>server management<br>features. |  |  |
| F1 Help<br>Esc Exit                                                                                                    | $ \begin{array}{c} \uparrow \downarrow \text{ Select Iter} \\ \leftarrow \rightarrow \text{ Select M} \end{array} $ | n -/+ Ch<br>enu Enter S           | ange Values<br>Select ▶Sub | Menu | F9 Setup Defaults<br>F10 Save and Exit                                                   |  |  |

6. Move the cursor onto "Monitoring Configuration" and press Enter.

The Monitoring Configuration submenu appears.

| ftServer Setup                                                                                      |                                                                                                    |                                                                         |                                                                                                   |      |                                        |  |  |
|----------------------------------------------------------------------------------------------------|----------------------------------------------------------------------------------------------------|-------------------------------------------------------------------------|---------------------------------------------------------------------------------------------------|------|----------------------------------------|--|--|
| Main                                                                                                | Advanced                                                                                                    | Security                                                                | Server                                                                                            | Boot | Exit                                   |  |  |
|                                                                                                    | Monitorin                                                                                                    | g Configuration                                                         | 1                                                                                                 |      | Item Specific Help                     |  |  |
| FRB-2 T<br>PCI Enun<br>PCI Enun<br>Option R<br>Option R<br>OS Boot<br>OS Boot<br>POST Pa<br>POST Pa | imer<br>neration Monito<br>neration Monito<br>OM Scan Monit<br>OM Scan Monit<br>Monitoring:<br>Monitoring Tim<br>use Monitoring; | ring:<br>ring Timeout:<br>oring:<br>oring Timeout:<br>eout:<br>Time-out | (Enabled)<br>[Enabled]<br>[180]<br>[Enabled]<br>[300]<br>[Enabled]<br>[600]<br>[Enabled]<br>[180] |      | Disables/enables the<br>FRB-2 Timer.   |  |  |
| F1 Helj<br>Esc Exit                                                                                 | $\begin{array}{ll} p & \uparrow \downarrow \text{ Select It} \\ \leftarrow \rightarrow \text{ Select N} \end{array}$             | em -/+ Ch<br>Menu Enter S                                               | ange Values<br>Select Sub                                                                         | Menu | F9 Setup Defaults<br>F10 Save and Exit |  |  |

- Move the cursor onto "OS Boot Monitoring" and press Enter. Parameters will be displayed.
- 8. Among the parameters, choose "Disabled" and press Enter.

The current display of the configuration for OS Boot Monitoring will be changed to "Disabled."

| ftServer Setup                                                                        |                                                                                                    |                                                                         |                                                                                                    |      |                                      |  |  |
|---------------------------------------------------------------------------------------|----------------------------------------------------------------------------------------------------|-------------------------------------------------------------------------|----------------------------------------------------------------------------------------------------|------|--------------------------------------|--|--|
| Main                                                                                  | Advanced                                                                                                    | Security                                                                | Server                                                                                             | Boot | Exit                                 |  |  |
|                                                                                       | Monitorin                                                                                                    | g Configuratio                                                          | n                                                                                                  |      | Item Specific Help                   |  |  |
| FRB-2 T<br>PCI Enu<br>PCI Enu<br>Option R<br>OS Boot<br>OS Boot<br>POST Pa<br>POST Pa | imer<br>meration Monito<br>meration Monito<br>COM Scan Monit<br>COM Scan Monit<br>Monitoring:<br>Monitoring Tim<br>ause Monitoring;<br>ause Monitoring    | ring:<br>ring Timeout:<br>oring:<br>oring Timeout:<br>eout:<br>Fime-out | [Enabled]<br>[Enabled]<br>[180]<br>[Enabled]<br>[300]<br>[Disabled]<br>[600]<br>[Enabled]<br>[180] | I    | Disables/enables the<br>FRB-2 Timer. |  |  |
| F1 Hel<br>Esc Exit                                                                    | F1Help $\uparrow \downarrow$ Select Item-/+Change ValuesF9Setup DefaultsEsc Exit $\leftarrow \rightarrow$ Select MenuEnter SelectSub MenuF10Save and Exit |                                                                         |                                                                                                    |      |                                      |  |  |

**9.** Press the **Esc** key to go back to the Server menu, and then move the cursor and select "Exit" to display the Exit menu.

| ftServer Setup                                               |                                                                                     |                       |                               |      |                                   |                             |
|--------------------------------------------------------------|-------------------------------------------------------------------------------------|-----------------------|-------------------------------|------|-----------------------------------|-----------------------------|
| Main                                                         | Advanced                                                                            | Security              | Server                        | Boot | Exit                              |                             |
| Exit Savi<br>Exit Disc<br>Load Sett<br>Discard C<br>Save Cha | ng Changes<br>arding Changes<br>up Defaults<br>Changes<br>nges                      |                       |                               |      | Item Speci                        | fic Help<br>up and<br>rs to |
| F1 Help<br>Esc Exit                                          | $\uparrow \downarrow \text{ Select Ite} \\ \leftarrow \rightarrow \text{ Select N}$ | m -/+ C<br>Ienu Enter | Change Values<br>Select ▶ Sub | Menu | F9 Setup Defaul<br>F10 Save and E | ts<br>xit                   |

**10.** Move the cursor onto "Exit Saving Changes" and press **Enter**.

The confirmation window will appear.

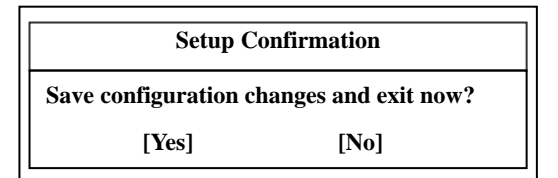

**11.** Select "Yes" and press **Enter**.

After the configuration data is saved and SETUP is terminated, the system is rebooted. This is the end of steps for switching OS Boot Monitoring function.

#### TIPS:

After the procedure above is completed, power off this server to prepare for installation. Then, referring to "Step 4: Install Red Hat Enterprise Linux AS 4.5

## Step 4: Install Red Hat Enterprise Linux AS 4.5

In NEC Express5800/ft series, all the internal disks configure RAID1 by software. RAID consists of pairs of hard disk drives, which are CPU/IO module – Slot 1 and CPU/IO module 1 – Slot 1, Slot CPU/IO module 0 – Slot 2 and CPU/IO module 1 – Slot 2, and Slot CPU/IO module 0 – Slot 3 and CPU/IO module 1 – Slot 3.

Follow the steps below to install Red Hat Enterprise Linux AS 4.5.

#### TIPS:

Since it is difficult to change partition layout after installation, it is recommended to consider partition layout in advance in view of future system operation.

- **1.** Turn on NEC Express5800/ft series.
- 2. Insert the startup CD-ROM (Disk 1 of 5) into the DVD-ROM drive.
- **3.** Reset (i.e. press CTRL+ALT+DELETE) or turn off/on the power to restart.
- 4. When the boot screen is displayed, enter the following kernel parameters and press ENTER.

boot : linux nmi watchdog=0 reboot=warm i8042.noaux

After this, consult the Red Hat Enterprise Linux AS 4.5 manual to install Red Hat Enterprise Linux AS 4.5 in reference to the following partition configurations and packages.

#### **IMPORTANT:**

Make sure to create a software RAID partition exactly as one of the following patterns; otherwise, the ft server might not function correctly.

| Mount Point File System Type |                                                                                           | File System Type       | RAID                                    | Size           |  |  |  |
|------------------------------|-------------------------------------------------------------------------------------------|------------------------|-----------------------------------------|----------------|--|--|--|
| Patte                        | Pattern 1 [Number of disks=2 (put Slot1 of CPU/IO module 0 and Slot1 of CPU/IO module 1)] |                        |                                         |                |  |  |  |
| /ł                           | boot                                                                                      | ext2                   | md0(RAID Level=1,Device=sda1,sdb1)      | 256MB          |  |  |  |
| /\                           | var/crash                                                                                 | ext3                   | md1(RAID Level=1,Device=sda2,sdb2)      | 28GB           |  |  |  |
| /                            |                                                                                           | ext3                   | md2(RAID Level=1,Device=sda3,sdb3)      | 15GB           |  |  |  |
| S                            | wap                                                                                       | swap                   | md3(RAID Level=1,Device=sda4,sdb4)      | 24GB           |  |  |  |
| ()                           | Unused)                                                                                   | -                      | -                                       | All rests      |  |  |  |
| Patte                        | ern 2 [Num                                                                                | ber of disks=2 (put Sl | ot1 of CPU/IO module 0 and Slot1 of CPU | /IO module 1)] |  |  |  |
| /ł                           | boot                                                                                      | ext2                   | md0(RAID Level=1,Device=sda1,sdb1)      | 256MB          |  |  |  |
| /\                           | var/crash                                                                                 | ext3                   | md1(RAID Level=1,Device=sda2,sdb2)      | 28GB           |  |  |  |
| /                            |                                                                                           | ext3                   | md2(RAID Level=1,Device=sda3,sdb3)      | 15GB           |  |  |  |
| S                            | wap                                                                                       | swap                   | md3(RAID Level=1,Device=sda4,sdb4)      | 24GB           |  |  |  |
| /ł                           | home                                                                                      | ext3                   | md4(RAID Level=1,Device=sda6,sdb6)      | All rests      |  |  |  |
| Patte                        | ern 3 [Num                                                                                | ber of disks=2 (put Sl | ot1 of CPU/IO module 0 and Slot1 of CPU | /IO module 1)] |  |  |  |
| /ł                           | boot                                                                                      | ext2                   | md0(RAID Level=1,Device=sda1,sdb1)      | 256MB          |  |  |  |
| /\                           | var/crash                                                                                 | ext3                   | md1(RAID Level=1,Device=sda2,sdb2)      | 28GB           |  |  |  |
| /                            |                                                                                           | ext3                   | md2(RAID Level=1,Device=sda3,sdb3)      | All rests      |  |  |  |
| S                            | wap                                                                                       | swap                   | md3(RAID Level=1,Device=sda4,sdb4)      | 24GB           |  |  |  |

## CHECK:

Device names change depending on the number of the hard disk drives to be mounted. Check the device name of each hard disk drive.

|                   |     | Device name |     |
|-------------------|-----|-------------|-----|
| Slot number\disk  | 2   | 4           | 6   |
| number            |     |             |     |
| CPU/IO module 0 – | -   | -           | sdc |
| Slot 3            |     |             |     |
| CPU/IO module 0 – | -   | sdb         | sdb |
| Slot 2            |     |             |     |
| CPU/IO module 0 – | sda | sda         | sda |
| Slot 1            |     |             |     |
| CPU/IO module 1 – | -   | -           | sdf |
| Slot 3            |     |             |     |
| CPU/IO module 1 – | -   | sdd         | sde |
| Slot 2            |     |             |     |
| CPU/IO module 1 – | sdb | sdc         | sdd |
| Slot 1            |     |             |     |

### **IMPORTANT:**

The disk pair of software RAID must be configured in combination of corresponding slot numbers. The corresponding slot numbers are as follows. See the above CHECK column for each device name.

Slot 1 of CPU/IO module 0 and slot 1 of CPU/IO module 1

Slot 2 of CPU/IO module 0 and slot 2 of CPU/IO module 1

Slot 3 of CPU/IO module 0 and slot 3 of CPU/IO module 1

 Configure all partitions (including SWAP partition) with software RAID (LEVEL=1, number of disks=2, number of spare=0)

### **IMPORTANT:**

The following packages are required for operating ft Server Control Software.

- apr-0.9.4-24.5.x86\_64.rpm
- apr-util-0.9.4-21.x86\_64.rpm
- compat-db-4.1.25-9.x86\_64.rpm
- curl-7.12.1-11.el4.x86\_64.rpm
- e2fsprogs-1.35-12.5.el4.i386.rpm
- e2fsprogs-1.35-12.5.el4.x86\_64.rpm
- firstboot-1.3.39-6.noarch.rpm
- fontconfig-devel-2.2.3-7.x86\_64.rpm
- gcc-3.4.6-8.x86\_64.rpm
- gdb-6.3.0.0-1.143.el4.x86\_64.rpm

- grub-0.95-3.8.x86\_64.rpm
- httpd-2.0.52-32.ent.x86\_64.rpm
- httpd-suexec-2.0.52-32.ent.x86\_64.rpm
- kernel-smp-2.6.9-55.EL.x86\_64.rpm
- kernel-smp-devel-2.6.9-55.EL.x86\_64.rpm
- krb5-libs-1.3.4-47.i386.rpm
- krb5-libs-1.3.4-47.x86\_64.rpm
- libgcj-3.4.6-8.x86\_64.rpm
- libidn-0.5.6-1.i386.rpm
- libidn-0.5.6-1.x86\_64.rpm
- libidn-devel-0.5.6-1.x86\_64.rpm
- Im\_sensors-2.8.7-2.40.3.x86\_64.rpm
- mdadm-1.12.0-2.x86\_64.rpm
- mod\_perl-1.99\_16-4.x86\_64.rpm
- net-snmp-5.1.2-11.EL4.10.x86\_64.rpm
- net-snmp-libs-5.1.2-11.EL4.10.x86\_64.rpm
- net-snmp-perl-5.1.2-11.EL4.10.x86\_64.rpm
- net-snmp-utils-5.1.2-11.EL4.10.x86\_64.rpm
- OpenIPMI-tools-1.4.14-1.4E.17.x86\_64.rpm
- openssl-0.9.7a-43.16.i686.rpm
- openssl-0.9.7a-43.16.x86\_64.rpm
- openssl-devel-0.9.7a-43.16.x86\_64.rpm
- perl-XML-Parser-2.34-5.x86\_64.rpm
- perl-libwww-perl-5.79-5.noarch.rpm
- perl-libxml-perl-0.07-30.noarch.rpm
- pkgconfig-0.15.0-3.x86\_64.rpm
- sysfsutils-1.2.0-1.x86\_64.rpm
- w3c-libwww-5.4.0-10.1.RHEL4.2.x86\_64.rpm
- xorg-x11-libs-6.8.2-1.EL.18.i386.rpm
- xorg-x11-libs-6.8.2-1.EL.18.x86\_64.rpm
## **IMPORTANT:**

- If any required package is not installed, the installation described in "Step 5: Install Software NEC Express5800/ft Series offers" will fail. Make sure you install the required packages.
- 5. Restart.
- **6.** On the GRUB window, point to the OS to be started and then press  $\langle E \rangle$ .
  - Red Hat Enterprise Linux AS(2.6.9-55.ELsmp) On the GRUB configuration window, point to the line of kernel and press <e>.
  - kernel /vmlinuz-2.6.9-55.ELsmp ro root=/dev/md2 rhgb quiet On the edit window, configure as described below.
  - kernel /vmlinuz-2.6.9-55.ELsmp ro root=/dev/md2 nmi\_watchdog=0 reboot=warm i8042.noaux quiet

After editing, press ENTER and then press <b> to boot.

## **IMPORTANT:**

- It is required to edit kernel parameter for the OS boot until ft Server Control Software is installed. Once ft Server Control Software is installed, it is not required.
- As for kernel, use kernel-smp. The operation of the ft function using other kernel is not guaranteed.

## Step 5: Install Software NEC Express5800/ft Series offers

Install the software provided by NEC Express5800/ft series by the following procedures.

## ft Server Control Software

#### **IMPORTANT:**

The installation of ft Server Control Software must be executed by root user.

- 1. Set the NEC EXPRESSBUILDER CD-ROM at DVD-ROM drive of the device.
- Enter the command described below and mount the CD-ROM.
   A mount point is described as /media/cdrom1 here.

# mount /media/cdrom1

- **3.** Install ft Server Control Software.
  - (a) Install the package.

#/media/cdrom1/FTSys/install.sh

- (b) After the installation, press **Enter** for the massage shown below.
  - "After pressing ENTER, the system will be rebooted."
- 4. Reboot the OS.

## **NEC ESMPRO Agent**

## **IMPORTANT:**

The installation of NEC ESMPRO Agent must be executed by root user.

- 1. Set the NEC EXPRESSBUILDER CD-ROM at DVD-ROM drive of the device.
- **2.** Enter the command described below and mount the CD-ROM.

A mount point is described as /madia/cdrom1 here.

# mount/media/cdrom1.

- **3.** Install NEC ESMPRO Agent
  - (a) Move to the directory where the package of the NEC ESMPRO Agent is stored.

# cd /mnt/cdrom/ESMLINUX/esmpro\_sa/esmpro/

(b) Run the following command to install the package:

# rpm -ivh libnec\*.rpm
# rpm -ivh Esmpro-\*.rpm

**4.** Reboot the OS.

## Step 6: Set Dual LAN Configuration

NEC Express5800/ft series uses Bonding for duplex of 1000 BASE LAN cards controlled by the e1000 driver and builds them as bond\*(\*=0,1,2...) device.

## Overview

For duplicating a LAN, active backup for bonding is used. Active backup is a coupled-interface using multiple LAN controllers. When only active LAN controller fails, this function allows for continued operation by immediately switching to a backup controller.

## **Network Configuration**

For NEC Express5800/ft series, network interface names are based on the naming convention as described in the table below. Network duplication is achieved by pairing network interfaces of PCI slots in CPU/IO module 0 and network interfaces in the same PCI slots in CPU/IO module 1.

| PCI slot        | Port                          | CPU/IO module 0 | <b>CPU/IO module 1</b> |
|-----------------|-------------------------------|-----------------|------------------------|
| On Board        | #1                            | eth100200 (1)   | eth110200 (1)          |
|                 | #2                            | eth100201 (2)   | eth110201 (2)          |
| PCI-X slot 1    | PCI-X slot 1 #1 eth100600 (3) |                 | eth110600 (3)          |
|                 | (#2)                          | eth100601 (4)   | eth110601 (4)          |
| PCI-X slot 2 #1 |                               | eth100808 (7)   | eth110808 (7)          |
|                 | (#2)                          | eth100809 (8)   | eth110809 (8)          |
| PCI-X slot 3 #1 |                               | eth100700 (5)   | eth110700 (5)          |
|                 | (#2)                          | eth100701 (6)   | eth110701 (6)          |

#### PCI slot and network interface name

\* Port enclosed with brackets can be used when NIC is mounted on two ports.

\* The number enclosed with brackets in the CPU/IO module column is slot numbers allocated by vndctl described later. The numbers from 1 to 8 are allocated to the interface names in alphabetical order.

## **Dual Configuration Setup**

The following describes the procedure to set dual LAN configuration. The following example is used.

Since built-in network interfaces are combined and dual network is achieved with eth100200 and eth 110200 combined as bond0, and eth100201 and eth110201 as bond1 at this point, perform only network configuration (step 2 and after).

<configuration detail>

Slot number : 3 SLAVE0 interface name : eth100600 SLAVE1 interface name : eth110600 IPaddress : 192.168.0.1 Subnet mask : 255.255.255.0 Default gateway : 192.168.0.1

## **IMPORTANT:**

You must perform the following operation as root user.

1. Execute the command below to construct the network interfaces (eth100600 and eth110600) corresponding to slot 3 as a combined interface.

# vndctl add 3

2. Execute the command below to check the status of the combined interface that has been constructed. When you enter default gateway, you can omit the process by pressing ENTER without specifying anything.

```
# vndctl config 3
*Boot Protocol? [none/dhcp/bootp] none
*IP address? 192.168.0.1
*Netmask? 255.255.255.0
*Default gateway (IP)? 192.168.0.1
*Are you sure to set it? [y/n] y
DEVICE=bond2
ONBOOT=yes
BOOTPROTO=none
IPADDR=192.168.0.1
NETMASK=255.255.255.0
GATEWAY=192.168.0.1
```

3. Execute the command below to activate the combined interface that has been constructed.

# vndctl up 3

**4.** Execute the command below to check the status of the combined interface that has been constructed.

```
# vndctl status
--Virtual Network Status--
BondingDevice Slot Status InetAddress RXErrors TXErrors Collisions
bond0
                 ONLINE
                                        0
            1
                                                0
                                                          0
                        -
bond1
            2
                 ONLINE
                                        0
                                                0
                                                          0
bond2
            3
                 ONLINE 192.168.0.1
                                        0
                                                0
                                                          0
                 OFFLINE -
bond3
                                        0
                                                0
                                                          0
bond4
                 OFFLINE -
                                                          0
                                        0
                                                 0
```

| Sl | ot RealDevice    | Status | Int | cerface LinkStat | e LinkSpeed |  |  |
|----|------------------|--------|-----|------------------|-------------|--|--|
| 1  | top eth100200    | DUPLEX | UP  | LINK             | 1000Mb/s-FD |  |  |
|    | bottom eth110200 | DUPLEX | UP  | LINK             | 1000Mb/s-FD |  |  |
| 2  | top eth100201    | DUPLEX | UP  | LINK             | 1000Mb/s-FD |  |  |
|    | bottom eth110201 | DUPLEX | UP  | LINK             | 1000Mb/s-FD |  |  |
| 3  | top eth100600    | DUPLEX | UP  | LINK             | 1000Mb/s-FD |  |  |
|    | bottom eth110600 | DUPLEX | UP  | LINK             | 1000Mb/s-FD |  |  |
| 4  | top -            |        |     |                  |             |  |  |
|    | bottom -         |        |     |                  |             |  |  |
| 5  | top -            |        |     |                  |             |  |  |
|    | bottom -         |        |     |                  |             |  |  |
| 6  | top -            |        |     |                  |             |  |  |
|    | bottom -         |        |     |                  |             |  |  |
| 7  | top -            |        |     |                  |             |  |  |
|    | bottom -         |        |     |                  |             |  |  |
| 8  | top -            |        |     |                  |             |  |  |
|    | bottom -         |        |     |                  |             |  |  |

When bond2 (bond 0 and bond 1 are configured by default.) is configured for the slot 3 and as shown above, and the status of each SLAVE interface (eth100600,eth110600) is DUPLEX, duplication is successfully completed.

#### Note

Follow the steps below to delete the dual LAN configuration.

1. Execute the command below to stop the combined interfaces corresponding to the slot number <slot>.

```
# vndctl down <slot>
```

2. Execute the command below to delete the combined interfaces corresponding to the slot number <slot>.

# vndctl del <slot>

## Step 7: Set Dual Disk Configuration

NEC Express5800/ft series secures data integrity by setting dual disk configuration using "Software-RAID." The section describes procedures to configure disks.

## **IMPORTANT:**

• At this point, CPU/IO module 1 - Slot 1 and CPU/IO module 0 – Slot 1 have been duplex. Except when a disk has been added or RAID has been reconfigured, check if the duplication has succeeded and perform "Step 8: Connect and Configure Options".

## **Disk Configuration**

RAID must be configured for all the internal disks in NEC Express5800/ft series. For NEC Express5800/ft series, RAID 1 is configured by software.

RAID is configured by hard disk drives pairing the slot 1 of CPU/IO module 0 and the slot 1 of CPU/IO module 1, the slot 2 of CPU/IO module 0 and the slot 2 of CPU/IO module 1, and the slot 3 of CPU/IO module 0.

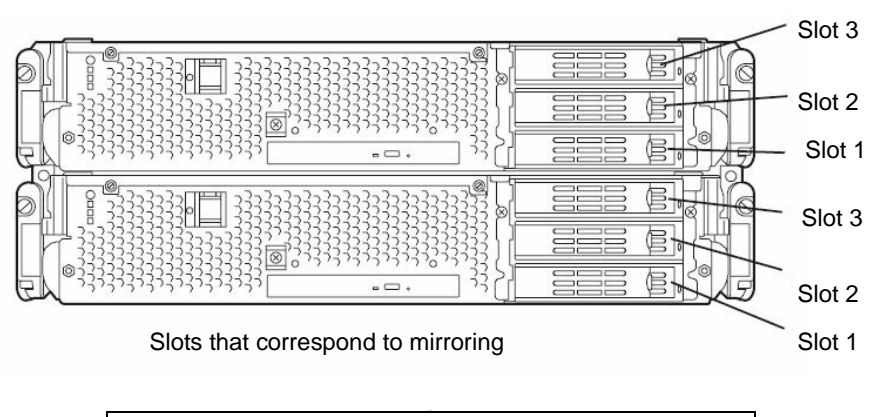

| Corresponding slot                                        |  |
|-----------------------------------------------------------|--|
| PCI module 0 Slot 1 $\Leftrightarrow$ PCI module 1 Slot 1 |  |
| PCI module 0 Slot 2 $\Leftrightarrow$ PCI module 1 Slot 2 |  |
| PCI module 0 Slot 3 ⇔ PCI module 1 Slot 3                 |  |

\* In the table above, PCI module names correspond as follows: PCI module (for CPU/IO module 0) - PCI module 0 PCI module (for CPU/IO module 1) - PCI module 1

#### **IMPORTANT:**

- When a disk is added or RAID is reconfigured, the status of each disk becomes **RESYNC** or **RECOVERY**. When a disk is in this status, do not insert or remove the disk, power off, or restart the system until the status is switched from RESYNC or RECOVERY. Check to see the status of RAID using the ftdiskadm command, which is described later in this document. See "Verifying duplication" on page "4-26".
- The two hard disk drives that configure RAID1 must have the same size of disk space and the same logical configuration.

The actual operation (e.g. mounting a disk) for a built-in disk is performed for the device (md) for RAID by software.

In ftdiskadm described later, slot numbers of the built-in disks are allocated as shown below to use.

| Disk slot number for H/W | Disk slot number for ftdiskadm |
|--------------------------|--------------------------------|
| PCI module 0 Slot 1      | Slot 1                         |
| PCI module 0 Slot 2      | Slot 2                         |
| PCI module 0 Slot 3      | Slot 3                         |
| PCI module 1 Slot 1      | Slot 4                         |
| PCI module 1 Slot 2      | Slot 5                         |
| PCI module 1 Slot 3      | Slot 6                         |

Use ftdiskadm for checking the disk information.

The following is a display sample when you execute ftdiskadm, enter 2 for [RAID] and then 2 for [Status(System Disks)] (for displaying information on built-in disk).

```
#ftdiskadm
Command action
 1 => SCSI
 2 => RAID
 3 Environment
 9 QUIT
Command:2
Command action
 1 Status(Raid1)
 2 Status (System Disks)
 3 Repair Disk
 4 Auto Repair Disks
 5 New Disks
 6 Remove Half Disk
 7 Remove Full Disks
 9 <= RETURN
Command:2
[Scsi Disk Status(System Disks)]
Slot Name [use]
                Information (Vendor/Model/Serial)
                                                  path
_____
```

```
      1
      sda(sdg) [3]
      AAA/BBB/#CCC
      h5c0t12810

      2
      -
      -

      3
      -
      -

      4
      sdd(sdj) [3]
      AAA/BBB/#DDD
      h6c0t12810

      5
      -
      -

      6
      -
      -
```

<Explanation of items>

| Slot                                       | slot number of built-in disk                                                                              |
|--------------------------------------------|----------------------------------------------------------------------------------------------------|
| Name                                       | device name (kernel device name)                                                                          |
|                                            | "-" is displayed for built-in disk that is not recognized by kernel.                                      |
| use                                        | current mount count                                                                                       |
| Information                                | vendor name/model/serial number                                                                           |
| path                                       | SCSI path (described as h <host number="">c<channel number="">t<target< td=""></target<></channel></host> |
| number>l <lu< td=""><td>JN&gt;)</td></lu<> | JN>)                                                                                                    |
|                                            |                                                                                                    |

## **Disk settings (RAID construction)**

Use ftdiskadm to construct RAID. Configure disks as follows:

#### **IMPORTANT:**

You must execute the following operations as root user.

1. By selecting [RAID] and [New Disks] of ftdiskadm, partitions are created for a disk specified by the slot number and its corresponding disk for a pair, and then RAID construction is performed for the created partitions.

The following is an example of configuration of disks set in slot 2 and 5 through RAID construction.

```
#ftdiskadm
Command action
 1 => SCSI
 2 => RAID
 3 Environment
 9 OUIT
Command:2
Command action
 1 Status (Raid1)
 2 Status (System Disks)
 3 Repair Disk
 4 Auto Repair Disks
 5 New Disks
 6 Remove Half Disk
 7 Remove Full Disks
 9 <= RETURN
Command:5
[New Disks]
* Which scsi SLOT? [1-6] 2
Making the disk partiton table: SLOT=2 SIZE=17343(MB)
```

```
Reserved for the last partition: SIZE=1024(MB)
* How many partitions? [1-14] 3 <<<< *1 >>>
* Input the SIZE of partition 1 [1- 17343(MB)] 1024
* Input the SIZE of partition 2 [1- 17343(MB)] 2024
partition 3 14271
* Input the LABEL [1-12 character(s)] <<< *2 >>>
* Are you sure to create it? [y/n] y
```

- \*1 Enter the number of partitions to be created. Then enter the size for each partition by MB. The remainder is automatically allocated to the partition with the last number. As for partition number, after 3 comes 5, followed in ascending order. Since a certain amount of volume of disk is reserved for the last partition, the range of values that can be entered is smaller than that of the actual disk space. The value of actual partition volume varies slightly depending on the disk configuration.
  - \*2 If necessary, configure the disk volume label. As a label, the entered value is used as it is when the disk is used in a single partition, and "<entered value>\_s<partition number>" is used when the disk is divided into multiple partitions. Disk labels can be modified later by commands such as e2label.
- 2. When configuring the partitions of the disk (slot 2) is completed, the configuration is automatically copied to the paired disk (slot 5). RAID is configured with each partition as RAID device (md).

## Verifying duplication

ftdiskadm is used to check if disks are duplicated.

The following shows an example when you execute ftdiskadm, enter 2 for [RAID] and then 1 for [Status (RAID1)](the current RAID status of the disk).

```
#ftdiskadm
Command action
 1 => SCSI
 2 => RAID
 3 Environment
 9 QUIT
Command:2
Command action
 1 Status (Raid1)
 2 Status (System Disks)
 3 Repair Disk
 4 Auto Repair Disks
 5 New Disks
 6 Remove Half Disk
 7 Remove Full Disks
 9 <= RETURN
Command:1
[Status(Raid1)]
Name Partition
                     (Label)
                                    Status
                                                   Member
```

| md0 | swap  | ( – ) | DUPLEX | (1)sda2 | (4) sdd2 |  |  |
|-----|-------|-------|--------|---------|----------|--|--|
| md1 | /boot | ( – ) | DUPLEX | (1)sda1 | (4)sdd1  |  |  |
| md2 | /     | ( – ) | DUPLEX | (1)sda3 | (4) sdd3 |  |  |
| md3 |       | ( – ) | DUPLEX | (2)sdb1 | (5)sde1  |  |  |
| md4 |       | ( – ) | DUPLEX | (2)sdb2 | (5)sde2  |  |  |
| md5 |       | ( – ) | DUPLEX | (2)sdb3 | (5)sde3  |  |  |

<Explanation of items>

|        | "-" is displayed when the                                                                                                    | re is no label.                                          |  |  |  |
|--------|----------------------------------------------------------------------------------------------------|----------------------------------------------------------|--|--|--|
| Member | The information on members that constitute RAID is displayed with the format<br>as described below. The information in the following format is displayed for all<br>the members. If there is an error, "F" is displayed on the left. In this case, it is<br>required to repair RAID. |                                                          |  |  |  |
|        | (Slot Number)Name                                                                                                    |                                                          |  |  |  |
| Status | Shows the disk status See                                                                                                    | Shows the disk status See the following for indications: |  |  |  |
|        | Status                                                                                                    | Meaning                                                  |  |  |  |
|        |                                                                                                    |                                                          |  |  |  |

| Status          | Meaning                                             |  |  |  |
|-----------------|-----------------------------------------------------|--|--|--|
| DUPLEX          | It is duplicated successfully.                      |  |  |  |
| SIMPLEX         | Only one RAID is incorporated.                      |  |  |  |
|                 | A member that is not incorporated is not displayed. |  |  |  |
|                 | Repairing is needed.                                |  |  |  |
| RECOVERY(XX.X%) | It is in the process of recovery.                   |  |  |  |
|                 | When it is done, "DUPLEX" is displayed.             |  |  |  |
| RESYNC(XX.X%)   | It is in the process of synchronization.            |  |  |  |
|                 | When it is done, "DUPLEX" is displayed.             |  |  |  |
| RESYNC          | It is on standby for recovery or synchronization.   |  |  |  |
|                 | When "R" is added to Member column, the             |  |  |  |
|                 | member is on standby for recovery.                  |  |  |  |

## Repairing disk automatically

ftdiskadm has a function to monitor partitions of disks configured by RAID 1 at specified intervals (Cf. Note) and to attempt auto restoration for, if any, partitions that were removed from RAID1 configuration due to a failure. You can set on/off this function by specifying at [Auto Repair Disks] on [RAID] in ftdiskadm.

#### Note:

The interval is set to 10 minutes by default. You can change this by changing the value of AUTO\_REPAIR\_INTERVAL on [Environment] in ftdiskadm when the function is off, and then setting the function on again. You can specify a value from 1 through 60.

## **Step 8: Connect and Configure Options**

If there is any optional PCI board or peripheral equipment to connect to NEC Express5800/ft series, Turn off the power to NEC Express5800/ft series, and connect it according to the "PCI board" in *User's Guide* and the device's instruction.

## **IMPORTANT:**

If there is any option PCI board or peripheral equipment that has been purchased other than by "build to order", connect it.

When a LAN card or disk is added, dual configuration is required. For details of the procedures, see "Step 6: Set Dual LAN Configuration" (P.4-20) and the following "Step 9: Create Volume" (P.4-29).

## Step 9: Create Volume

If there is free disk space in the internal disk with the OS, you can create a volume. To create a volume in the free disk space and construct RAID partition,, follow the steps below.

## **IMPORTANT:**

- Ask maintenance service provider having expertise to perform the following operation.
- The following operation must be performed by root user.
  - 1. Check the device name of the internal disk with OS by selecting [RAID] and [Status (RAID1)] in ftdiskadm (See page 4-26).

The following example shows that the internal disks with OS are set in slots 1 (slot 1 of CPU/IO module 0) and 4 (slot 1 of CPU/IO module 1), whose device names are /dev/sda and /dev/sdd, respectively.

| Example) |
|----------|
|----------|

| [Status(Raid1)] |            |         |        |         |          |  |  |
|-----------------|------------|---------|--------|---------|----------|--|--|
| Name            | Partition  | (Label) | Status | Member  |          |  |  |
| =====           |            |         |        |         |          |  |  |
| md0             | /boot      | ( – )   | DUPLEX | (1)sda1 | (4) sdd1 |  |  |
| md1             | swap       | ( - )   | DUPLEX | (1)sda2 | (4)sdd2  |  |  |
| md2             | / -        | ( - )   | DUPLEX | (1)sda3 | (4)sdd3  |  |  |
| md3             | /var/crash | ( - )   | DUPLEX | (1)sda5 | (4) sdd5 |  |  |

2. Create additional partition in the free disk space in slots 1 (slot 1 of CPU/IO module 0) and 4 (slot 1 of CPU/IO module 1) with the fdisk command.

In the procedures below, a partition with 1024MB is added in the free disk space in slot 1 (slot 1 of CPU/IO module 0).

```
Example)
```

```
<<< Start fdisk and enter command "p" to check the partition status.>>>
# fdisk /dev/sda
Command (m for help): p
Disk /dev/sda: 73.2 GB, 73200476160 bytes
255 heads, 63 sectors/track, 8899 cylinders
Units = cylinders of 16065 * 512 = 8225280 bytes
Device Boot Start End
                        Blocks
                                   Id System
                                   fd Linux raid autodetect
/dev/sda1 * 1
                   33
                         265041
/dev/sda2
           34
                   549
                         4144770
                                  fd Linux raid autodetect
/dev/sda3
            550
                  4726 33551752+ fd Linux raid autodetect
/dev/sda4
            4727
                 8899 33519622+ 5 Extended
           4727
/dev/sda5
                  8381 29358756 fd Linux raid autodetect
   <<< Create additional partition (/dev/sda4) by the command "n"
   and change ld to fd (Linux raid automatic detection) by the command
   "t".>>>
```

```
Command (m for help): n
First cylinder (8382-8899, default 8382):
Using default value 8382
Last cylinder or +size or +sizeM or +sizeK (8382-8899, default 8899):
+1024M
Command (m for help): t
Partition number (1-6): 6
Hex code (type L to list codes): fd
Changed system type of partition 6 to fd (Linux raid autodetect)
Command (m for help): w <<< the modification is saved. >>>>
The partition table has been altered!
Calling ioctl() to re-read partition table.
WARNING: Re-reading the partition table failed with error 16: Device
or resource busy.
The kernel still uses the old table.
The new table will be used at the next reboot.
Syncing disks.
```

The procedures above should be similarly performed for slot 4 (slot 1 of CPU/IO module 1). Note that the size of the partition to be added must be the same.

- **3.** In step 2, the partition table added (/dev/sda6,/dev/sdd6) is not read after saving the partition configuration. Reboot the system.
- 4. Add the created partition to the new RAID device (/dev/md4 that was not used in step 1).

Example)

```
#/sbin/mdadm --create /dev/md4 --level=1 --raid-devices=2
/dev/sda6 /dev/sdd6
mdadm: array /dev/md4 started.
```

5. Create a file system in the new RAID device.

Example) #/sbin/mkfs -t ext3 /dev/md4

6. Execute ftdiskadm, enter 2 for [RAID] and then 1 for [Status (RAID1)] to check if the new RAID device (/dev/md4) is added.

| Example)                        |                                  |                                 |                                                          |                                                          |                                                          |  |  |  |
|---------------------------------|----------------------------------|---------------------------------|----------------------------------------------------------|----------------------------------------------------------|----------------------------------------------------------|--|--|--|
| [Stat                           | [Status(Raid1)]                  |                                 |                                                          |                                                          |                                                          |  |  |  |
| Name                            | Partition                        | (Label)                         | Status                                                   | Member                                                   |                                                          |  |  |  |
| md0<br>md1<br>md2<br>md3<br>md4 | /boot<br>swap<br>/<br>/var/crash | (-)<br>(-)<br>(-)<br>(-)<br>(-) | DUPLEX<br>DUPLEX<br>DUPLEX<br>DUPLEX<br>DUPLEX<br>DUPLEX | (1) sda1<br>(1) sda2<br>(1) sda3<br>(1) sda5<br>(1) sda6 | (4) sdd1<br>(4) sdd2<br>(4) sdd3<br>(4) sdd5<br>(4) sdd6 |  |  |  |

It shows that the new RAID device md4 successfully constitutes the added partitions /dev/sda6 and /dev/sdd6. To create more, repeat the same procedures.

## Step 10: Set Network for NEC ESMPRO Agent

NEC ESMPRO Agent is required for continuous operation of the NEC Express5800/ft series. It will be installed automatically when reinstalling the OS by using Linux for NEC Express5800/ft series Back UP CD-ROM.

To run NEC ESMPRO Agent, you need to make settings of the SNMP. For details and methods of the settings, see from "2. Environment settings of snmpd" to "5. Setting SELinux" on "NEC ESMPRO Agent" of "Installing Management Utility."

## Step 11: Enable OS Boot Monitoring Function

When necessary for system operation, enable the "OS Boot Monitoring" setting which has been disabled in "Step 3: Disable OS Boot Monitoring Function" (page 4-7) and set appropriate time (default is 10 min.).

|   | ftServer Setup                                                                        |                                                                                                    |                                                                              |                                                                                      |             |                                        |      |  |
|---|---------------------------------------------------------------------------------------|----------------------------------------------------------------------------------------------------|------------------------------------------------------------------------------|--------------------------------------------------------------------------------------|-------------|----------------------------------------|------|--|
|   | Main                                                                                  | Advanced                                                                                                    | Security                                                                     | Server                                                                               | Boot        | Exit                                   |      |  |
| Γ |                                                                                       | Monitorir                                                                                                    | ng Configuratio                                                              | n                                                                                    |             | Item Specific                          | Help |  |
|   | FRB-2 T<br>PCI Enu<br>PCI Enu<br>Option F<br>OS Boot<br>OS Boot<br>POST Pa<br>POST Pa | Timer<br>meration Monito<br>meration Monito<br>ROM Scan Monit<br>Monitoring:<br>Monitoring Tim<br>ause Monitoring:<br>ause Monitoring | oring:<br>oring Timeout:<br>toring:<br>toring Timeout:<br>eeout:<br>Time-out | [Enablec<br>[ 180]<br>[Enablec<br>[ 300]<br>[Enablec<br>[ 600]<br>[Enablec<br>[ 180] | )<br>)<br>) | Disables/enables the<br>FRB-2 Timer.   | 2    |  |
|   | F1 Hel<br>Esc Exit                                                                    | $\begin{array}{cc} p & \uparrow \downarrow \text{ Select It} \\ \leftarrow \rightarrow \text{ Select N} \end{array}$                  | em -/+ Cl<br>Menu Enter S                                                    | hange Values<br>Select ▶Su                                                           | o Menu      | F9 Setup Defaults<br>F10 Save and Exit |      |  |

## Step 12: Back up System Information

After setting up the system, back up the system information using the Off-line Maintenance Utility.

Without backup for system information, the information and settings that are specific to your server cannot be restored after the server is repaired. Take the following steps to make a backup copy of the system information:

- **1.** Prepare a 3.5-inch floppy disk.
- **2.** Insert the "NEC EXPRESSBUILDER" CD-ROM into the DVD-ROM drive of the server, and restart the system.

NEC EXPRESSBUILDER is activated and [NEC EXPRESSBUILDER Top Menu] is displayed.

- 3. Select [Off-line Maintenance Utility] from [Tools].
- 4. Select [Save] from [System Information Management].

Follow the instructions you see on the screen.

The setup is now completed.

# **Procedures after Completion of Installation**

This chapter describes how you install management utilities, how you back up system information, and setup of PCs on the network. You may need to confirm these procedures while the system is running.

## **INSTALLING MANAGEMENT UTILITIES**

The provided "NEC EXPRESSBUILDER" CD-ROM contains "NEC ESMPRO Agent" for monitoring NEC Express5800/ft series and "NEC ESMPRO Manager" for managing the NEC Express5800/ft series. Install and setup these utilities in the NEC Express5800/ft series or the computer (management PC) that manages the NEC Express5800/ft series.

## **NEC ESMPRO Agent**

NEC ESMPRO Agent is a utility to monitor the operating status, the configuration information, the failure occurrence status of hardware and software on the NEC Express5800/ft series. When it detects some problems, it sends messages to the computer in which the NEC ESMPRO Manager is installed.

NEC ESMPRO Agent is automatically installed by installing the software provided with NEC Express5800/ft series. However, you still need to set up according to your environment for operating NEC ESMPRO Agent. See "Preparation before Setup" described later to set up.

#### **IMPORTANT:**

Make sure that NEC ESMPRO Agent is installed because it is indispensable for continuous operation of NEC Express5800/ft series.

#### **Operation Environment**

NEC ESMPRO Agent can be operated in the hardware and software environments shown below.

Hardware

Installation system NEC Express5800/ft series

Software

The following packages are required.

If there are any packages which are not installed, please install it.

(Please install the package which the following package depends on entirely)

net-snmp

net-snmp-devel

net-snmp-utils

newt

newt-devel

portmap

slang

slang-devel

compat-libstdc++

## **Preparation before Setup**

Be sure to read the following before system installation or setup.

To operate NEC ESMPRO Agent, each service must be installed appropriately and must be operating.

#### 1. Check necessary packages

The following packages are needed to use NEC ESMPRO Agent.

If there are any packages which are not installed, please install it.

(Please install the package which the following package depends on entirely)

net-snmp net-snmp-devel

net-snmp-utils

newt

newt-devel

portmap

slang

slang-devel

compat-libstdc++

#### 2. Environment settings of snmpd

Modify the environment setting file of snmpd (/etc/opt/ft/snmp/snmpd.conf) to set a community right to more than "READ WRITE."

## **IMPORTANT:**

The environment setting file for snmpd on NEC Express5800/ft series is /etc/opt/ft/snmp/snmpd.com. When rebooting snmpd, the appropriate environment setting file may not be applied and NEC ESMPRO Agent cannot be operated properly. For the proper operation, ft-snmp needs to be rebooted.

# service ft-snmpd restart

Correct the environment setting using the vi command, etc., referring to the following. For details of the settings, refer to the online help of snmpd.

#### ####

# Third, create a view for us to let the group have rights to: # name incl/excl subtree mask(optional) view all included .1 80 # # # # # Finally, great the group read-only access to the systemview view. # group context sec.model sec.level prefix read write notif access notConfigGroup "" any noauth exact all all none

#### 3. Start setting of portmap

Set portmap to start automatically.

#/sbin/chkconfig --level 345 portmap on

#### 4. Setting firewall

When monitoring from the NEC ESMPRO Manager, use the following port.

If you set the firewall on your environment, set the access permission to the following port.

snmp 161/udp snmp-trap 162/udp

#### 5. Setting SELinux

NEC ESM Agent uses snmpd.

When a SELinux function becomes effective, you carry out the following commands, and please remove a limit of snmpd.

# setsebool -P snmpd\_disable\_trans 1

# /etc/init.d/ft-snmpd restart

Please confirm the setting situation of the SELinux function by carrying out a sestatus command.

"SELinux status:" When is displayed with "enabled", a SELinux function becomes effective.

# sestatus -v

SELinux status: enabled <-Please check here.

: :

## Installation procedure

- **1.** Log in to the system as a root user.
- **2.** Set the NEC EXPRESSBUILDER to the DVD-ROM drive.
- **3.** Enter the following command to mount the CD-ROM.

In this example, the mount point is assumed to be "mnt/cdrom."

# mount /mnt/cdrom

4. Move to the directory where the package of the NEC ESMPRO Agent is stored.

# cd /mnt/cdrom/ESMLINUX/esmpro\_sa/esmpro/

**5.** Run the following command to install the package:

# rpm -ivh libnec\*.rpm

# rpm -ivh Esmpro-\*.rpm

6. Restart the OS.

## **Uninstallation procedure**

- **1.** Log in to the system as a root user.
- **2.** Run the following command to uninstall the package:
  - # rpm –e Esmpro-ft
  - # rpm -e Esmpro-type1
  - # rpm -e Esmpro-Express
  - # rpm -e Esmpro-common
  - # rpm -e libnechwid
  - # rpm -e libnecsmbios
- 3. Restart the OS.

## Setup of NEC ESMPRO Agent

Follow the instructions below to setup the NEC ESMPRO Agent.

- **1.** Log in the system as a root user.
- **2.** Move to the directory where the NEC ESMPRO Agent is installed.

# cd /opt/nec/esmpro\_sa

**3.** Move to the directory where the control panel is stored.

# cd bin

**4.** Start the control panel.

# ./ESMagntconf

The screen of the control panel will appear.

| General<br>CPU<br>Syslog<br>Filesys<br>Lan |       | # |
|--------------------------------------------|-------|---|
|                                            | close |   |

## **Report Setting**

To report from the NEC ESMPRO Agent to the NEC ESMPRO Manager, you need to set the method of report.

Setting of Manager (SNMP)

- **1.** Log in the system as a root user.
- 2. Move to the directory where the NEC ESMPRO Agent is installed.

# cd /opt/nec/esmpro\_sa

**3.** Move to the directory where the Report Setting tool is stored.

# cd bin

**4.** Start the Report Setting tool.

# ./ESMamsadm

The [Report Setting] screen will appear.

| Base Setting                                                                               |  |  |  |  |
|--------------------------------------------------------------------------------------------|--|--|--|--|
| Agents Events Setting                                                                      |  |  |  |  |
| Syslog Events Setting<br>Express Report Setting                                            |  |  |  |  |
| Security Report Service Setting                                                            |  |  |  |  |
| close                                                                                      |  |  |  |  |
|                                                                                            |  |  |  |  |
| L Page Catting 1                                                                           |  |  |  |  |
| base setting                                                                               |  |  |  |  |
|                                                                                            |  |  |  |  |
| Report                                                                                     |  |  |  |  |
| Report Manager(SNMP)                                                                       |  |  |  |  |
| Report<br>Manager(SNMP)<br>Manager(TCP_IP In-Band)<br>Manager(TCP_IP Out-of-Band)          |  |  |  |  |
| Report<br>Manager(SNMP)<br>Manager(TCP_IP In-Band)<br>Manager(TCP_IP Out-of-Band)<br>Other |  |  |  |  |

**5.** Select [Base Setting].

The [Base Setting] screen will appear.

| 6. | Select | [Manager | (SNMP)]. |
|----|--------|----------|----------|
|----|--------|----------|----------|

The [SNMP Trap Setting] screen will appear.

| SNMP Irap Setting        |                   |  |  |  |
|--------------------------|-------------------|--|--|--|
| [*] Enable the function. |                   |  |  |  |
| Trap Destination IP:     |                   |  |  |  |
| 192.168.1.1              | < Add >           |  |  |  |
|                          | <remove></remove> |  |  |  |
| ok                       |                   |  |  |  |

close

7. Enable [Enable the function].

Set enable/disable using space key. When checked, it is enabled. When not checked, it is disabled.

8. Select [Add] to set [Trap Destination IP].

Set the IP address of the device where the NEC ESMPRO Manager is installed.

**9.** Finish the tool.

The report will be performed to the NEC ESMPRO Manager.

## **NEC ESMPRO Manager**

Linked with NEC ESMPRO Agent installed in the server, NEC ESMPRO Manager monitors the server status and receives alerts from the server.

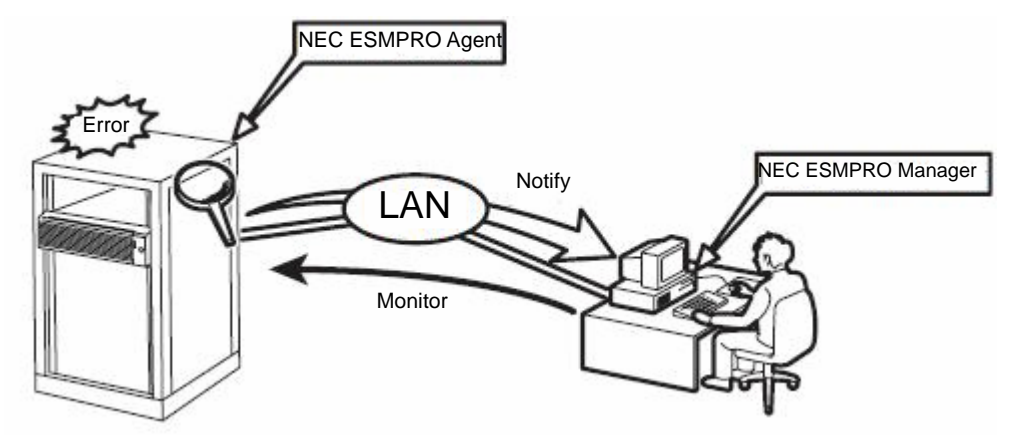

When a failing module in the server is to be replaced, NEC ESMPRO Manager enables logical module disconnection from the server and logical installation after module replacement.

For the installation of NEC ESMPRO Manager and notes on the operation, see the separate volume of the User's Guide.

## **CONFIRMATION OF THE Kernel VERSION**

The following describes how to check the version of the kernel, which is the core of the software achieving fault tolerance.

This process is performed when the version of the kernel in operation needs to be checked, such as when a device is added to NEC Express5800/ft series.

Confirm the version following the steps below.

**1.** Execute the command below.

# uname -a

The version of the kernel in operation is displayed.

This completes version confirmation.

# CONFIRMATION OF THE ft Server Control Software VERSION

The following describes how to check the version of ft Server Control Software, which consists of various types of software for fault tolerance. Perform the procedure when you need to check the ft Server Control Software version of the current system before adding units or attachment to NEC Express5800/ft series.

Confirm the version following the steps below:

**1.** Execute the command below.

# rpm -q lsb-ft-eula\_display

The version of the ft Server Control Software in operation is displayed.

This completes the version confirmation.

(This page is intentionally left blank.)

# **Chapter 6**

## SYSTEM REPAIR

For RAID repair procedures upon disk failure, see "Chapter 4 : Linux Setup" (P.4-1).

## **IMPORTANT:**

- If the hard disk drive cannot be recognized, the system cannot be repaired.
- To execute this configuration, login as a user with root privilege.

If fsck stops in the middle of startup at the time of boot, try fsck to each md device.

# fsck -y /dev/md\*
\*:md number

## TROUBLESHOOTING

This section describes what you should do when a trouble occurs in the product.

## Problems with NEC EXPRESSBUILDER

When the NEC Express5800/ft series is not booted from the NEC EXPRESSBUILDER CD-ROM, check the following:

- Did you set the NEC EXPRESSBUILDER CD-ROM during POST and restart the server?
  - → If you do not set the NEC EXPRESSBUILDER CD-ROM during POST and restart the server, an error message will appear or the OS will boot.
- □ Is BIOS configuration correct?
  - → The boot device order may be specified with the BIOS setup utility of the server. Use the BIOS setup utility to change the boot device order to boot the system from the DVD-ROM drive first.

<Menu to check: [Boot]>

When an error occurs while the NEC EXPRESSBUILDER is in progress, the following message appears. After this message appears, check the error and take the appropriate corrective action according to the error codes listed in the table below.

| Message                                                                                                    | Cause and Remedy                                                                                                    |
|----------------------------------------------------------------------------------------------------|----------------------------------------------------------------------------------------------------|
| This machine is not supported.                                                                                                    | This NEC EXPRESSBUILDER version is not designed for this server. Execute the NEC EXPRESSBUILDER on the compliant server.                 |
| NvRAM access error                                                                                                    | An access to the nonvolatile memory (NvRAM) is not acceptable.                                                                           |
| Hard disk access error                                                                                                    | The hard disk is not connected or it is failed.<br>Check whether the hard disk is correctly connected.                                   |
| The system-specific information does not exist on the baseboard.                                                                                                    | This message is displayed when NEC<br>EXPRESSBUILDER cannot find device specific<br>information due to the replacement of a motherboard, |
| Please restore the backup data or write the<br>data by using [System Information<br>Management] of the Off-line Maintenance<br>Utility. Only the authorized personnel are<br>allowed to do this operation. | etc. Contact your maintenance service company.                                                                                           |

An error message will also be displayed when an error was detected during system diagnosis. Take a note or print the error message displayed, and contact your sales agent.

# **Appendix A**

# **About Services**

Information on NEC Express5800/ft series is provided the web at NEC Express5800 Web ASIA PACIFIC

http://www.nec.co.jp/express/
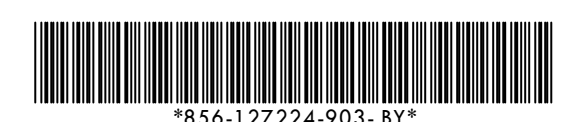

2nd Edition 10-2007 856-127224-903-B

## User's Guide (Setup)

## NEC Express5800/320Fc-MR

N8800-107F, EXP320HR